# Sprinter@ADSL LAN420i

# Модем-маршрутизатор ADSL2/2+

Руководство пользователя

Версия 1.4 Август 2008 года

Уважаемый пользователь!

Благодарим Bac за выбор ACORP Sprinter@ADSL модема.

Мы вкладываем много сил в разработки и контроль качества продукции, и надеемся, что ее использование сделает Вашу работу более эффективной и доставит Вам удовольствие.

Обращаем Ваше внимание, что модем является технически сложным устройством, поэтому перед его использованием внимательно прочитайте данное Руководство пользователя. В случае возникновения вопросов относительно установки и настройки модема, пожалуйста, обращайтесь в Службу технической поддержки ACORP на сайте www.acorp.ru

Продукция сертифицирована

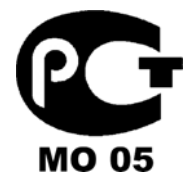

Срок службы изделия – 5 лет.

Компания ACORP Electronics Corporation постоянно работает над улучшением своей продукции и поэтому оставляет за собой право на изменение спецификации изделия без предварительного уведомления. Все упомянутые торговые марки являются собственностью их владельцев.

© ACORP Electronics Corp. 2008 Все права защищены.

# Содержание

| <u>Технические характеристики</u>           | . 5 |
|---------------------------------------------|-----|
| Функциональная схема                        | . 7 |
| Комплект поставки                           | . 7 |
| Подключение аппаратных средств              | . 8 |
| <u>СВЕТОДИОДНЫЕ ИНДИКАТОРЫ</u>              | . 9 |
| <u>Общие установки</u>                      | 10  |
| <u>Настройка модема</u>                     | 14  |
| Setup                                       | 14  |
| LAN Setup                                   | 14  |
| LAN Configuration                           | 14  |
| Ethernet Switch                             | 16  |
| DNS Configuration                           | 16  |
| WAN Setup                                   | 17  |
| New Connection                              | 17  |
| Modem                                       | 23  |
| Advanced                                    | 24  |
| UPnP (универсальное устройство Plug & Play) | 24  |
| Протокол SNTP                               | 25  |
| DDNS                                        | 25  |
| IP Account                                  | 26  |
| IGMP Snooping                               | 26  |
| Multicast                                   | 27  |
| IP QoS (качество услуг Интернет-протокола)  | 27  |
| LAN Clients                                 | 29  |
| LAN Isolation                               | 29  |
| Bridge Filters                              | 30  |
| Static Routing                              | 30  |
| Dynamic Routing                             | 31  |
| Port Forwarding                             | 31  |
| DMZ (демилитаризованная зона)               | 32  |
| Access Control                              | 33  |
| IP Filters                                  | 33  |
| Tools                                       | 34  |
| System Commands                             | 34  |

| 34 |
|----|
| 35 |
| 36 |
| 36 |
| 36 |
| 37 |
| 37 |
| 38 |
| 38 |
| 39 |
| 39 |
| 39 |
| 39 |
| 40 |
|    |

# Технические характеристики

Sprinter@ADSL LAN420i ADSL2/2+ маршрутизатор

| Интерфейс             | RJ-11 (2 провода), RJ-45 (4 порт)                  |  |  |  |  |
|-----------------------|----------------------------------------------------|--|--|--|--|
|                       | ОМТ (цифровая многотональная) — модуляция и        |  |  |  |  |
|                       | демодуляция                                        |  |  |  |  |
|                       | Детектирование тональных сигналов при работе       |  |  |  |  |
|                       | в режиме с низким потреблением мощности            |  |  |  |  |
|                       | АТМ (асинхронный режим передачи) SAR выполняется   |  |  |  |  |
|                       | в программном драйвере                             |  |  |  |  |
|                       | ITU 992.1 (G.dmt) приложение А, В, С               |  |  |  |  |
|                       | ITU 992.2 (G.lite)                                 |  |  |  |  |
|                       | ITU 992.3 ADSL2 (G.dmt.bis)                        |  |  |  |  |
|                       | ITU 992.4 ADSL2 (G.lite.bis)                       |  |  |  |  |
|                       | ITU 992.5 ADSL2+                                   |  |  |  |  |
|                       | 💿 ANSI T1.413 Вып. 2                               |  |  |  |  |
| Риссиссистор          | Максимальная скорость нисходящего потока 8 Мбит/с, |  |  |  |  |
| высокоскоростной      | 24 Мбит/с (ADSL2+)                                 |  |  |  |  |
| адаптивный модем      | Максимальная скорость восходящего потока 1 Мбит/с  |  |  |  |  |
|                       | Максимальная скорость нисходящего потока 1,5       |  |  |  |  |
|                       | Мбит/с                                             |  |  |  |  |
| Опте адаптивный модем | Максимальная скорость восходящего потока 512       |  |  |  |  |
|                       | Кбит/с                                             |  |  |  |  |
| Поддержка режима      | РРР-протокол в режиме АТМ (RFC 2364)               |  |  |  |  |
| WAN(глобальной сети)  | РРР-протокол по сети Ethernet (RFC 2516)           |  |  |  |  |
|                       | Мостовая/маршрутизированная сеть Ethernet в режиме |  |  |  |  |
|                       | ATM (RFC 2684/1483)                                |  |  |  |  |
| поддержка режима лыс  | Классический IP-протокол в режиме АТМ (RFC 1577) и |  |  |  |  |
|                       | РРР-протокол по сети Ethernet (RFC 2516)           |  |  |  |  |
|                       | По сети Ethernet к самообучающейся прозрачной      |  |  |  |  |
| поддержка мостового   | мостовой маршрутизации ADSL (IEEE 802.1D)          |  |  |  |  |
| Powering              | Поддерживает и запоминает до 128 МАС-адресов       |  |  |  |  |

| Поддержка режима<br>маршрутизатора        | <ul> <li>IP-маршрутизация-RIPv2-протокол (обратно совместим с RIPv1-протоколом)</li> <li>Статическая маршрутизация</li> <li>DHCP-протокол (протокол динамической конфигурации хоста) Сервер и Клиент</li> <li>NAPT (Сетевой адрес и Переадресация портов)</li> <li>NAT (Сетевая трансляция адресов)</li> <li>ICMP-протокол (протокол управляющих сообщений в сети Интернет)</li> <li>Одновременная работа USB и Ethernet</li> <li>IGMP-протокол (протокол управления группами Интернет)</li> </ul> |  |  |  |  |
|-------------------------------------------|----------------------------------------------------------------------------------------------------|--|--|--|--|
| Функции сети Ethernet                     | <ul> <li>Четыре разъема RJ-45 для соединения сетей Ethernet<br/>и ЛВС в 10/100 Мбит/с</li> <li>Функция DMZ может быть установлена между ними</li> <li>Соответствует стандартам IEEE 802.3u</li> <li>Поддерживает в соответствии со стандартом IEEE<br/>802.3x управление потоком в дуплексном режиме</li> </ul>                                                                                                    |  |  |  |  |
| Сертификация                              | СЕ (Центральная Европа), LVD                                                                                                    |  |  |  |  |
| Операционная система                      | WIN 98SE; WIN 2000 ; WIN ME ; WIN XP                                                                                                    |  |  |  |  |
| Требования к системе                      | PII-266 + 32M RAM (ОЗУ)                                                                                                    |  |  |  |  |
| Питание                                   | <ul> <li>От внешнего источника переменного тока</li> <li>Вход: 90~120 В или 200~240 В , 50/60 Гц</li> <li>Выход: 12В переменного тока/1000 мА</li> </ul>                                                                                                    |  |  |  |  |
| Светодиодная индикация                    | Питание, соединение ADSL,<br>соединение/работа Ethernet                                                                                                    |  |  |  |  |
| Размер                                    | б 143 мм × 110 мм × 35 мм                                                                                                    |  |  |  |  |
| Обновление<br>программного<br>обеспечения | Обновление через порт Ethernet                                                                                                    |  |  |  |  |

# Функциональная схема

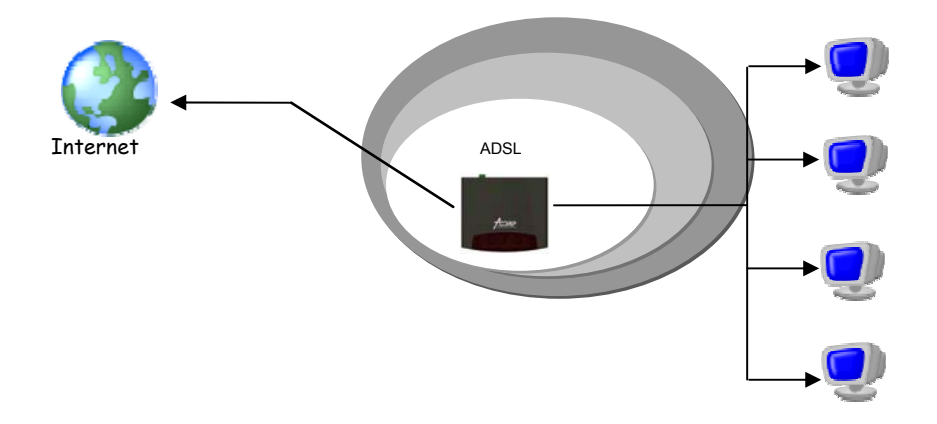

# Комплект поставки

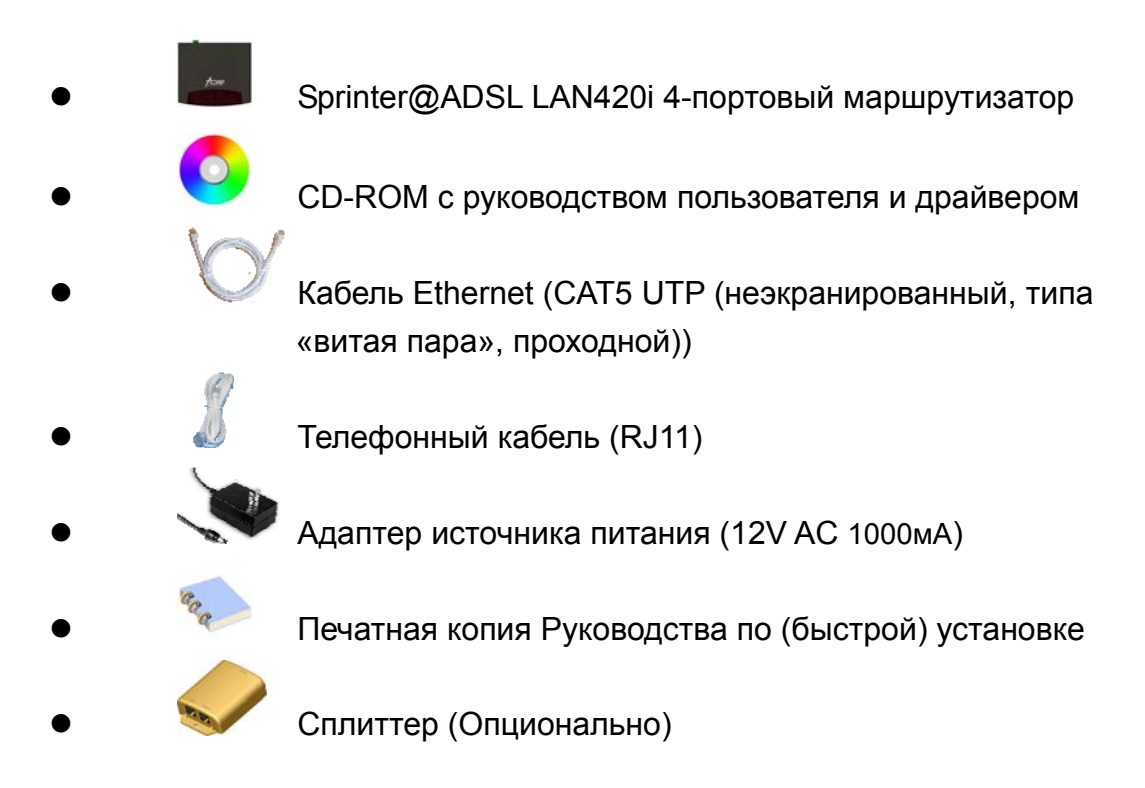

# Подключение аппаратных средств

Sprinter@ADSL LAN420i маршрутизатор

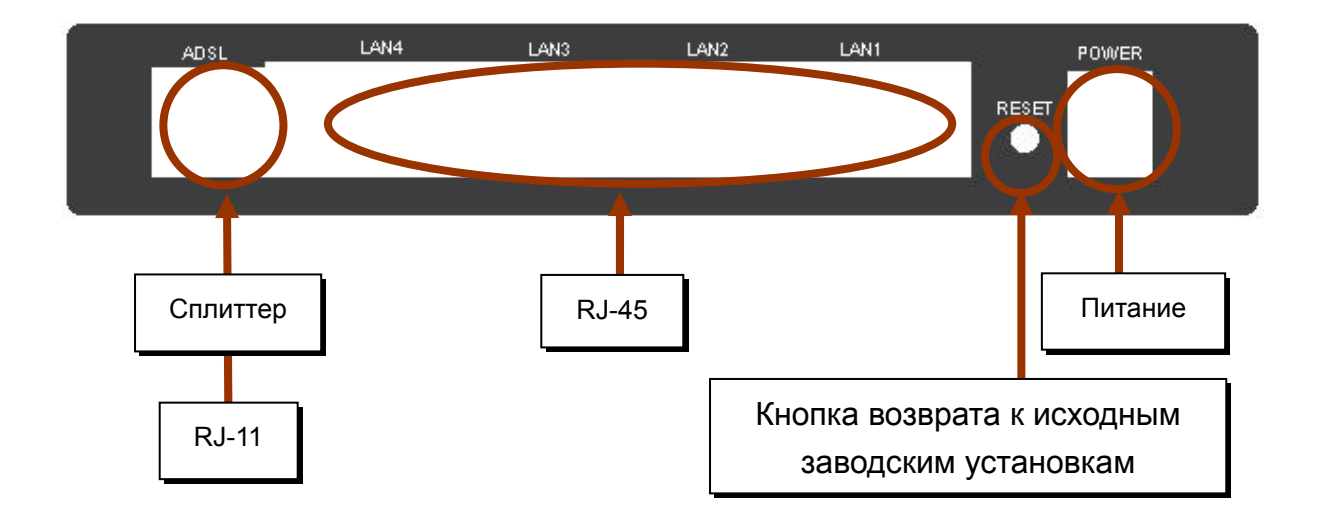

# СВЕТОДИОДНЫЕ ИНДИКАТОРЫ

Светодиодные индикаторы зеленого цвета расположены на передней панели прибора. Они означают следующее:

### Sprinter@ADSL LAN420i маршрутизатор

|     |   | L | AN |   |      |                            |
|-----|---|---|----|---|------|----------------------------|
| PWR | 1 | 2 | 3  | 4 | ADSL | ● Link<br><del>∛</del> Act |

| Надпись       | Состояние                         | Индикация                                                      |  |  |  |  |  |  |
|---------------|-----------------------------------|----------------------------------------------------------------|--|--|--|--|--|--|
| PWR           | Горит                             | Питание включено                                               |  |  |  |  |  |  |
|               | Не горит                          | Питание выключено                                              |  |  |  |  |  |  |
| LAN 1/ LAN 2/ | Мигает при передаче и поступлении |                                                                |  |  |  |  |  |  |
| LAN 3/ LAN 4  |                                   | информации на соединение с лока ной сетью.                     |  |  |  |  |  |  |
|               | Горит                             | Указывает на то, что связь с ЛВС или<br>сетевой картой активна |  |  |  |  |  |  |
|               | Не горит                          | Отсутствует связь с LAN                                        |  |  |  |  |  |  |
| ADSL          | Мигает                            | Активирован сеанс WLAN                                         |  |  |  |  |  |  |
|               | Горит                             | Связь ADSL установлена                                         |  |  |  |  |  |  |
|               | Не горит                          | Отсутствует соединение ADSL                                    |  |  |  |  |  |  |

# Общие установки

 При помощи курсора мышки выберите в следующей последовательности Пуск (Start) \ Настройка (Settings) \ Панель управления (Control Panel) и щелкните по значку Панель управления (Control Panel). Затем двойным щелчком выберите Сетевые подключения (Network Connections).

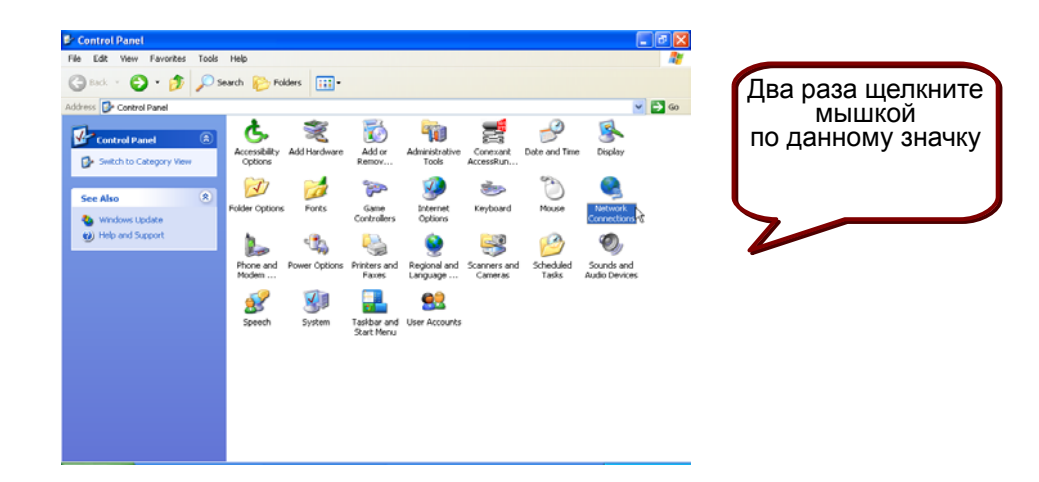

 В окошке ЛВС (LAN) ог или Высокоскоростной Интернет (High-Speed Internet) щелкните правой кнопкой мышки по значку, соответствующему вашей сетевой интерфейсной карте и выберите Свойства (Properties). (Данный значок может также называться Подключение к локальной сети (Local Area Connection).

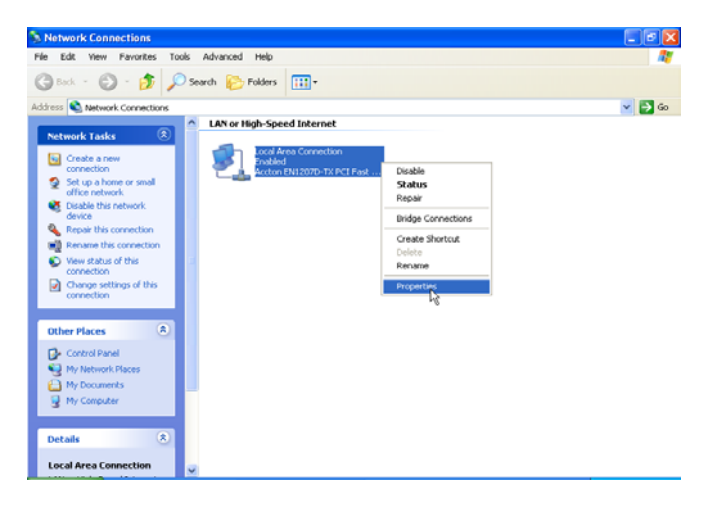

Открыв вкладку Общие (General) в меню Подключение по локальной сети — Свойства (Local Area Connection Properties), под фразой «Компоненты, используемые данным подключением» ("This connection uses the following items"), одним щелчком мышки выделите Протокол Интернета (TCP/IP) (Internet Protocol (TCP/IP). Щелкните по кнопке Свойства (Properties).

| 📥 Local Area Connection Properties 🛛 🛛                                                                                                    | ?×   |
|----------------------------------------------------------------------------------------------------|------|
| General Authentication Advanced                                                                                                    |      |
| Connect using:                                                                                                    |      |
| B Accton EN1207D-TX PCI Fast Ethernet Adapter                                                                                                    |      |
| Configure                                                                                                    |      |
| This connection uses the following items:                                                                                                    |      |
| <ul> <li>Client for Microsoft Networks</li> <li>File and Printer Sharing for Microsoft Networks</li> </ul>                                                        |      |
| 🗹 📮 QoS Packet Scheduler                                                                                                    |      |
| Internet Protocol (TCP/IP)                                                                                                    |      |
| Install Uninstall Properties                                                                                                    | R    |
| Transmission Control Protocol/Internet Protocol. The default<br>wide area network protocol that provides communication<br>across diverse interconnected networks. |      |
| Show icon in notification area when connected                                                                                                    |      |
| OK Car                                                                                                    | ncel |

4. Щелкнув мышкой по кружку, выберите Получить IP-адрес автоматически (Obtain an IP Address automatically). Для подтверждения и сохранения сделанных изменений нажмите кнопку OK и закройте Панель управления (Control Panel).

|                   | Internet Protocol (TCP/IP) Properties                                                                                                    |
|-------------------|----------------------------------------------------------------------------------------------------|
|                   | General Alternate Configuration                                                                                                    |
| Выберите          | You can get IP settings assigned automatically if your network supports<br>this capability. Otherwise, you need to ask your network administrator for<br>the appropriate IP settings. |
| Получить IP-адрес | Obtain an IP address automatically                                                                                                    |
| (Obtain an IP     | Use the following IP address:                                                                                                    |
| address           | IP address:                                                                                                    |
| automatically)    | Subnet mask:                                                                                                    |
|                   | Default gateway:                                                                                                    |
|                   | Otytain DNS server address automatically                                                                                                    |
|                   | Use the following DNS server addresses:                                                                                                    |
|                   | Preferred DNS server:                                                                                                    |
|                   | Alternate DNS server:                                                                                                    |
|                   | Advanced                                                                                                    |
|                   | OK Cancel                                                                                                    |

5. Запустите на компьютере программу Web-браузер (web browser) и введите URL: http://192.168.1.1

| 省 >Log In - Microsoft Internet Explorer |      |         |             |       |    |       |  |
|-----------------------------------------|------|---------|-------------|-------|----|-------|--|
| File                                    | Edit | View    | Favorites   | Tools | He | lp    |  |
| 6                                       | Back | • 6     | - 🗙         | 2     |    | 🔎 Sea |  |
| Addre                                   | ss 🙆 | http:// | 192.168.1.1 |       |    |       |  |

6. В строке Имя пользователя/Пароль (User name/Password) введите Admin/Admin, что предусмотрено по умолчанию.

| 🗿 >Log In - Microsoft Internet Explorer                |                  |
|--------------------------------------------------------|------------------|
| File Edit View Favorites Tools Help                    | 47               |
| 🔇 lack - 🕥 - 🖹 🗟 🏠 🔎 Search 📌 Favorites 🤣 🙆 🍃 🍇        |                  |
| Address 截 http://192.160.1.1/                          | 💙 🛃 Go 🛛 Linis 🎽 |
|                                                        | <u>^</u>         |
| Log In<br>Username ( <u>Admin</u><br>Password<br>***** | LOUIA            |
| (a) Done                                               | 🔮 Internet       |

7. По окончании процедуры регистрации появится Домашняя страница

| <del>/</del> СЭЯР                                                                                                    | HOME                                                                               | WIZARD                                                                                          | SETUP                                      | ADVANCED                                                             | TOO                    | LS                                                                 | STATUS                                                     | HELP                              |                                                                                                    |
|----------------------------------------------------------------------------------------------------|------------------------------------------------------------------------------------|-------------------------------------------------------------------------------------------------|--------------------------------------------|----------------------------------------------------------------------|------------------------|--------------------------------------------------------------------|------------------------------------------------------------|-----------------------------------|----------------------------------------------------------------------------------------------------|
| Setup<br>The Setup section<br>allows you to create new<br>connections, edit<br>existing connections,<br>and configure other<br>basic settings. | Advance<br>The Adva<br>lets you<br>advanced<br>RIP, Fire<br>UPnP, IG<br>Filters, a | d<br>anced section<br>configure<br>d features lik<br>wall, NAT,<br>iMP, Bridge<br>nd LAN client | Tools<br>The T<br>you ci<br>comm<br>simple | ools section le<br>arry out system<br>aands and per<br>e system test | n<br>form              | Status<br>The Sta<br>display<br>statistic<br>for all c<br>interfac | atus secti<br>s status,<br>cal inform<br>connectio<br>ces. | on<br>log and<br>nation<br>ns and | Help<br>The Help section<br>provides information on<br>configuration and<br>settings for each<br>section. |
| _                                                                                                    |                                                                                    |                                                                                                 | Sta                                        | tus Informati                                                        | on                     |                                                                    |                                                            |                                   | -                                                                                                    |
|                                                                                                    | System U<br>DSL Statu<br>DSL Spee                                                  | ptime: 0 hou<br>is: Disco<br>d: 0/0kl                                                           | urs 1 minu<br>nnected<br>bps               | tes Sc<br>Eti<br>US                                                  | ftware<br>hernet<br>B: | Versior<br>:                                                       | Conne<br>Discon                                            | .4-3.RU<br>cted<br>nected         |                                                                                                    |
|                                                                                                    |                                                                                    |                                                                                                 |                                            |                                                                      | -                      |                                                                    |                                                            |                                   |                                                                                                    |
| og Out                                                                                                    |                                                                                    |                                                                                                 |                                            |                                                                      |                        |                                                                    |                                                            |                                   | Refre                                                                                                    |

8. Для быстрой настройки модема и выхода в Интернет воспользуйтесь меню Wizard модема.

| RCORP   | HOME                  | WIZARD                                                                                 | SETUP | ADVANCED | TOOLS      | STATUS   | HELP |      |
|---------|-----------------------|----------------------------------------------------------------------------------------|-------|----------|------------|----------|------|------|
| Log Out |                       |                                                                                        |       | PPPo     | E Connecti | on Setup |      |      |
|         | U:<br>P<br>On<br>Idle | Protocol: [<br>VPI: [<br>vCI: ]<br>sername: [<br>assword: [<br>Demand: [<br>Timeout: [ | PPPoE | secs     |            |          |      |      |
|         |                       |                                                                                        |       |          |            |          |      | Next |

- 1. Выберите тип подключения в поле **Protocol.** Чаще всего используются режимы Bridge или PPPoE
- 2. Введите необходимые параметры для выбранного протокола (должны быть предоставлены Вашим провайдером). Для протокола PPPoE это:
  - VPI/VCI.
  - Имя пользователя (Username)
  - Пароль (Password)
- 3. Нажмите кнопку Next

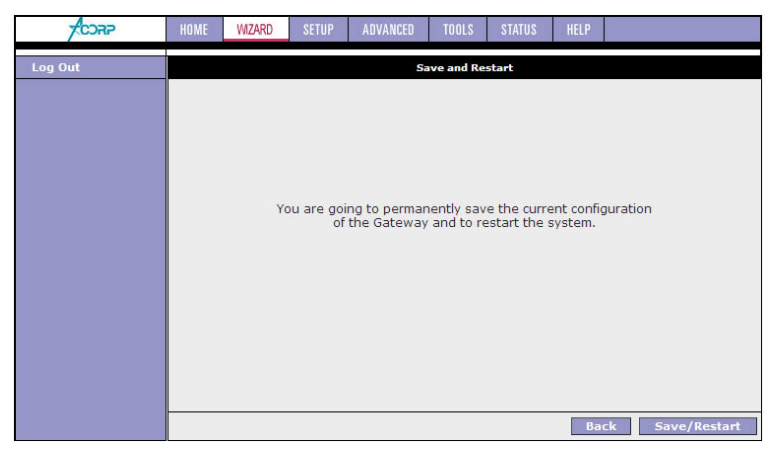

#### 4. Нажмите Save/Restart

Модем выполнит сохранение параметров, перезагрузку, после чего Вы можете пользоваться интернетом

ВНИМАНИЕ: Используйте «Имя пользователя» и «Пароль», которые Вы получили от Вашего провайдера для установки связи. Это не логин от Вашего «личного кабинета» !!!

# Настройка модема

Предупреждение: Команда Apply активизирует внесенные изменения. Чтобы сохранить эти изменения в энергонезависимой памяти, всегда используйте команду меню Tools-System Commands-Save All, в противном случае измененные настройки будут утеряны после выключения питания или при перезагрузке.

# Setup

Раздел Настройки (Setup) позволяет создавать новые соединения, вносить изменения в существующие соединения и конфигурировать базовые настройки

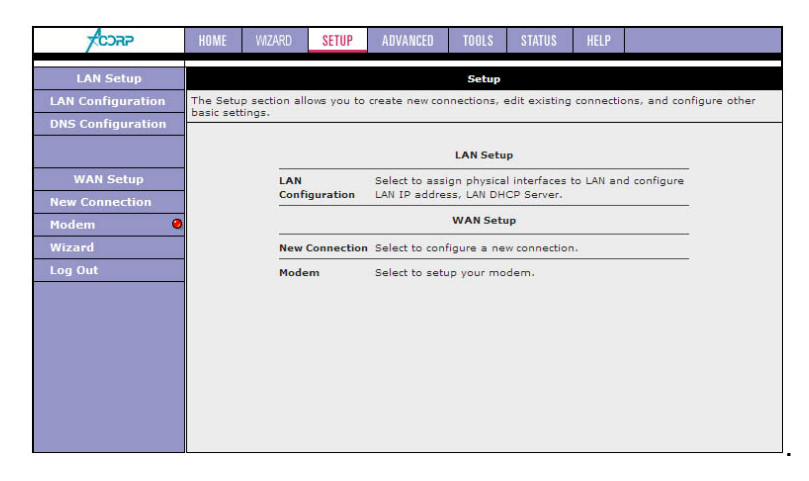

## LAN Setup LAN Configuration

При настройке ЛВС появляется следующее изображение

| CORP              | HOME | WIZARD | SETUP | ADVANCED | TOOLS   | STATUS      | HELP    |              |  |  |  |
|-------------------|------|--------|-------|----------|---------|-------------|---------|--------------|--|--|--|
| LAN Setup         |      |        |       |          | LAN Cor | figuration  |         |              |  |  |  |
| LAN Configuration |      |        |       |          |         |             |         |              |  |  |  |
| DNS Configuration |      |        |       |          |         |             | N group | 0 1          |  |  |  |
| Ethernet Switch   |      |        |       | .dd > El | hernet1 |             |         |              |  |  |  |
|                   |      |        | Int   | erfaces  |         | Ē           | hernet3 | Configure    |  |  |  |
| WAN Setup         |      |        |       |          |         | E           | hernet4 |              |  |  |  |
| New Connection    |      |        |       |          |         | LAN group 2 |         |              |  |  |  |
| Modem 🔾           |      |        |       |          |         | .dd >       |         |              |  |  |  |
| ptn 🔾             |      |        |       |          |         |             |         |              |  |  |  |
|                   |      |        |       |          |         | temove      |         |              |  |  |  |
| Save All          |      |        |       |          |         | LA          | N group | 3            |  |  |  |
| Log Out           |      |        |       |          |         | .dd >       |         |              |  |  |  |
|                   |      |        |       |          | < F     | temove      |         |              |  |  |  |
|                   |      |        |       |          |         | LA          | N group | 0.4          |  |  |  |
|                   |      |        |       |          |         | .dd >       |         |              |  |  |  |
|                   |      |        |       |          | < 1     | temove      |         |              |  |  |  |
|                   |      |        |       |          |         |             |         |              |  |  |  |
|                   |      |        |       |          |         |             |         | Apply Cancel |  |  |  |

Выберите интерфейс, который нужно настроить, и нажмите Configure. Также в этом разделе Вы можете разделить интерфейсы на LAN-группы для

независимого управления и возможности блокирования передачи данных между интерфейсами

:

| -                                                                              | HOME | WIZARD                                                                               | SETUP                      | ADVANCED                                                                                                    | TOOLS                                                        | STATUS      | HELP                        |                                                           |                            |
|--------------------------------------------------------------------------------|------|--------------------------------------------------------------------------------------|----------------------------|----------------------------------------------------------------------------------------------------|--------------------------------------------------------------|-------------|-----------------------------|-----------------------------------------------------------|----------------------------|
| LAN Setup                                                                      |      |                                                                                      |                            | LAN G                                                                                                    | oup 1 Con                                                    | figuration  |                             |                                                           |                            |
| LAN Configuration<br>DNS Configuration<br>WAN Setup<br>New Connection<br>Modem |      | OUnmana<br>Oobtain a<br>IP Addres<br>Netmas<br>OPPP IP 4<br>IP A<br>OUse the<br>Defi | I padd<br>an IP addr<br>s: | P Settings<br>ess automat<br>92.168.1.1<br>Static IP add<br>ess: [192.168.<br>ask: [255.255.<br>vay: [<br>me: mygatew<br>iain: [ar7<br>CP Server<br>tart IP: [192.1<br>e Time: [3600<br>CP Relay<br>lay IP: [20.2] | cally<br>ress<br>1.1<br>2255.0<br>68.1.2<br>68.1.254<br>Seco | East<br>mew | Se<br>IP<br>LAN<br>Static F | Prices<br>Filters<br>UPnP<br>Clients<br>IP QoS<br>Routing | Status<br>Q<br>Q<br>Q<br>Q |
|                                                                                |      | 0                                                                                    | Server and                 | d Relay Off                                                                                                    |                                                              |             |                             |                                                           |                            |
|                                                                                |      |                                                                                      |                            |                                                                                                    |                                                              |             |                             | Ap                                                        | oply Cancel                |

- **IP-Адрес (IP Address):** личный IP-адрес для подключения к локальной частной сети (по умолчанию: 192.168.1.1).
- Маска Сети (Netmask): Маска сети для локальной частной сети (по умолчанию: 255.255.255.0).
- Шлюз по умолчанию (Default Gateway): данный параметр является опционным. Введите IP-адрес маршрутизатора вашей сети.
- **Имя хоста (Host Name):** требуется некоторыми провайдерами. Если провайдер не предоставляет имя хоста, то следует строку оставить пустой.
- **Имя домена (Domain Name):** <u>www.dynsns.org</u> предоставит вам имя домена. Введите это имя в поле "Имя домена".
- Подключить Cepbep DHCP (Enable DHCP Server): подключить или отключить сервер DHCP.
- Начальный IP-адрес (Start IP): устанавливает начальный IP-адрес пула IP-адреса.
- Конечный IP-адрес (End IP): устанавливает конечный IP-адрес пула IP-адреса.
- Срок аренды (Lease time): срок аренды это то количество времени, в течение которого пользователю сети разрешается подключаться к серверу DHCP. Если значения во всех строках «0», то назначенный IP-адрес будет действителен постоянно.
- Применить (Apply): щелкните Применить (Apply) для сохранения изменений.

# Ethernet Switch

Данная страница «Конфигурация коммутатора Ethernet» (Ethernet Switch Configuration) позволяет производить настройку передачи данных.

| <b>CORP</b>       | HOME | WIZARD | SETUP | ADVANCED       | TOOLS      | STATUS      | HELP     |        |       |        |
|-------------------|------|--------|-------|----------------|------------|-------------|----------|--------|-------|--------|
| LAN Setup         |      |        |       | Ethe           | emet Switc | h Configura | ation    |        |       |        |
| LAN Configuration |      |        |       |                |            |             |          |        |       |        |
| DNS Configuration |      |        |       |                | Set V      | /alue       | Fallback | ¥alue  |       |        |
| Ethernet Switch   |      |        | PI    | nysical Port1: | Auto       | ~           | 100/Full | Duplex |       |        |
| WAN Setup         |      |        | PI    | nysical Port2: | Auto       | *           | 100/Full | Duplex |       |        |
| New Connection    |      |        | PI    | nysical Port3: | Auto       | *           | Disab    | iled   |       |        |
| ptn Q             |      |        | PI    | nysical Port4: | Auto       | *           | Disab    | iled   |       |        |
| Save All          |      |        |       |                |            |             |          |        |       |        |
| Log Out           |      |        |       |                |            |             |          |        |       |        |
|                   |      |        |       |                |            |             |          |        |       |        |
|                   |      |        |       |                |            |             |          |        |       |        |
|                   |      |        |       |                |            |             |          |        |       |        |
|                   |      |        |       |                |            |             |          |        | Apply | Cancel |

Физический порт (Physical Port): существует пять режимов передачи данных (Автоматический Auto) (10/полудуплексный 10/Half Duplex) (10/дуплексный 10/Full Duplex) (100/полудуплексный 100/Half Duplex) (100/дуплексный 100/Full Duplex).

Применить (Apply): щелкните Применить (Apply) для сохранения изменений.

# **DNS** Configuration

Данная страница позволяет задать адреса DNS вручную, а также включить или отключить опцию DNS Proxy.

| -                 | HOME        | WIZARD     | SETUP       | ADVANCED          | TOOLS      | STATUS      | HELP       |                      |  |  |
|-------------------|-------------|------------|-------------|-------------------|------------|-------------|------------|----------------------|--|--|
| LAN Setup Texas   | Instruments |            |             | DNS Configuration |            |             |            |                      |  |  |
| LAN Configuration | To          | enable DNS | S Proxy, ch | eck the Use DN    | S Proxy bo | x. Enter ma | nual setti | ngs DNS's if needed. |  |  |
| DNS Configuration |             |            |             |                   |            |             |            |                      |  |  |
|                   |             |            |             | Use DNS Pro       | ху         |             |            |                      |  |  |
| WAN Setup         |             |            |             | DNS1:             |            |             |            |                      |  |  |
| New Connection    |             |            |             | DNS2:             |            |             |            |                      |  |  |
| Modem 🥥           |             |            |             | DNS3-             |            |             |            |                      |  |  |
| Wizard            |             |            |             | DN00.1            |            |             |            |                      |  |  |
| Log Out           |             |            |             |                   |            |             |            |                      |  |  |
|                   |             |            |             |                   |            |             |            |                      |  |  |
|                   |             |            |             |                   |            |             |            |                      |  |  |
|                   |             |            |             |                   |            |             |            |                      |  |  |
|                   |             |            |             |                   |            |             |            |                      |  |  |
|                   |             |            |             |                   |            |             |            |                      |  |  |
|                   |             |            |             |                   |            |             |            |                      |  |  |
|                   |             |            |             |                   |            |             |            | Apply Cancel         |  |  |

Применить (Apply): щелкните Применить (Apply) для сохранения изменений.

# WAN Setup New Connection

Работая с территориально удалёнными соединениями, в первую очередь необходимо обеспечить управление соединением. Получив возможность управления соединением, следует настроить его постоянный виртуальный канал (PVC) и протокол.

| -<br>FCDRP        | HOME WIZARD <b>Setup</b> Adv              | ANCED TOOLS STATUS HELP                               |                    |             |       |  |  |  |  |  |  |  |
|-------------------|-------------------------------------------|-------------------------------------------------------|--------------------|-------------|-------|--|--|--|--|--|--|--|
| LAN Setup         |                                           | PPPoE Connection Set                                  | η                  |             |       |  |  |  |  |  |  |  |
| LAN Configuration |                                           |                                                       |                    |             |       |  |  |  |  |  |  |  |
| DNS Configuration | Name: STREAM Type: PPPoE Sharing: Disable |                                                       |                    |             |       |  |  |  |  |  |  |  |
|                   | Options: 🗹 NAT                            | Options: 🗹 NAT 🗹 Firewall VLAN ID: 0 Priority Bits: 0 |                    |             |       |  |  |  |  |  |  |  |
| WAN Setup         |                                           | PPP Settings                                          |                    | PVC Setting | gs    |  |  |  |  |  |  |  |
| New Connection    | Static IP: 0.0.0.0                        | Enable Night Mode:                                    |                    | PVC: New    | 10    |  |  |  |  |  |  |  |
| Modem 🥹           | Username: username                        | ReUsername:                                           | reusername         | VPI: 0      |       |  |  |  |  |  |  |  |
| Log Out           | Password: ••••                            | RePassword:                                           |                    | VCI: 0      |       |  |  |  |  |  |  |  |
|                   | AC Name:                                  | Night AC Nam                                          | e:                 | QoS: UBR    |       |  |  |  |  |  |  |  |
|                   | Service Name:                             | Night Service Nam                                     | e:                 | PCR: 0      | cps   |  |  |  |  |  |  |  |
|                   | Idle Timeout: 60                          | secs Start Time Hour.: 1                              | Min.: 0            | SCR: 0      | cps   |  |  |  |  |  |  |  |
|                   | Keep Alive: 10                            | min End Time Hour.: 8                                 | Min.: 0            | MBS: 0      | cells |  |  |  |  |  |  |  |
|                   | Authentication:      Auto                 |                                                       |                    | CDVT: 0     | usecs |  |  |  |  |  |  |  |
|                   | MTU: 1492                                 | bytes                                                 |                    | Auto        |       |  |  |  |  |  |  |  |
|                   | On Demand:                                | Default Gatewa                                        | y: 🗹               | PVC:        |       |  |  |  |  |  |  |  |
|                   | Enforce MTU: 🗹                            | Debu                                                  | g: 🗌               |             |       |  |  |  |  |  |  |  |
|                   | PPP Unnumbered:                           | LAI                                                   | N: LAN group 1 💌   |             |       |  |  |  |  |  |  |  |
|                   | Use Peer DNS: 🗹                           | Enable Save SI                                        | D: 🗌               |             |       |  |  |  |  |  |  |  |
|                   |                                           | e                                                     | Ionneci Disconneci |             |       |  |  |  |  |  |  |  |
|                   |                                           |                                                       | Арр                | ly Delete C | ancel |  |  |  |  |  |  |  |

Имя (Name): введите имя подключения (только латинскими буквами).

- Тип (Туре): существует шесть методов (PPPoE/ PPPoA/ Статический (Static) / DHCP/ Мостовой (Bridge) / CLIP).
- Sharing: ). Режим Enabled позволяет создать еще одно соединение (любого типа) с теми же параметрами VPI/VCI

#### Настройки протокола РРРоЕ

Static IP: Если провайдер выдал данный адрес, введи его, в противном случае оставьте 0.0.0.0.

- **Имя пользователя (Username):** введите имя пользователя для доступа в Интернет, предоставленное вашим провайдером.
- Пароль (Password): введите пароль для доступа в Интернет, предоставленный вашим провайдером.

**AC Name:** укажите имя концентратора доступа провайдера, если в сети провайдера их более одного и провайдер указал его

Service name: укажите имя сервиса (опционально), если это требуется провайдером.

**Инкапсуляция (Encapsulation):** выберите тип инкапсуляции (предоставляется вашим провайдером).

- Временной лимит по бездействию (Idle Timeout): временной лимит по бездействию означает то, что маршрутизатор отключается по истечении заданного времени пребывания в состоянии бездействия. По умолчанию данный лимит составляет 60 секунд.
- Таймер отключения (Keep Alive): в режиме протокола LCP (управления каналом связи) это таймер отключения. Если ответный сигнал на эхо-импульс протокола LCP не поступает в течение определенного промежутка времени, то соединение прерывается. По умолчанию таймер установлен на 10.

**On Demand:** включает режим соединения с провайдером по требованию. Ввиду особенностей некоторых провайдеров не рекомендуется к использованию.

#### Если Вы хотите, чтобы модем был подключен к Интернету постоянно, оставьте указанные выше параметры Idle Timeout, Keep Alive и On Demand по умолчанию

- Аутентификация (Authentication): выберите соответствующий протокол аутентификации. (Автоматически (Auto) / протокол СНАР (протокол аутентификации «вызов – приветствие» (СНАР)/ протокол РАР (протокол аутентификации пароля) (РАР).
- **МТU:** максимальная единица приема информирует однорангового пользователя соединения PPP о максимальном объеме данных PPP, который может быть принят устройством. По умолчанию данная величина равна 1492 и используется в начале согласования PPP. При нормальном согласовании одноранговый пользователь, получив сведения о максимальной единице приема, не отправит пакет данных, превышающий по объему указанной величины.

Enforce MTU: служит для обеспечения корректного прохождения пакетов в сети. Не меняйте его без надобности

**Инкапсуляция (Encapsulation):** выберите тип инкапсуляции (предоставляется вашим провайдером).

**PPP Unnumbered:** включение этого параметра позволяет использовать созданное соединение PPPoE одновременно и как соединение типа Bridge.

**Use Peer DNS:** устанавливает DNS для модема полученным от провайдера. Не меняйте без необходимости

**Enable Night Mode:** включает ночной режим – в этом режиме модем прервет соединение PPPoE и подключится вновь с параметрами ночного режима. Параметры аналогичны основным параметрам PPPoE. Для корректной работы этой функции необходимо корректно настроить службу SNTP.

Start Time: укажите время начала действия ночного режима).

End Time: укажите время окончания действия ночного режима.

#### Настройки PVC (постоянного виртуального канала) (PVC Settings)

- **PVC:** .если для какого-либо ранее созданного соединения параметр Sharing был установлен в Enabled, и Вы хотите создать соединение с теми же параметрами VPI/VCI, то выберите в этом пункте ранее созданное соединение с теми же параметрами
- VPI (идентификатор виртуального пути): при необходимости замены данной величины введите требующуюся величину первичного соединения (при PVC = 0). Значение по умолчанию: 0. Данный параметр предоставляется провайдером.
- VCI (идентификатор виртуального канала): при необходимости замены данной величины введите требующуюся величину первичного соединения (при PVC = 0). Значение по умолчанию: 0. Данный параметр предоставляется провайдером.
- **QoS:** качество услуги. Выберите CBR (Постоянная скорость передачи двоичных данных) и установите фиксированную полосу частот для речевого и информационного трафика. Выберите UBR (Незаданная скорость передачи двоичных данных) для неограниченных по времени приложений, например, e-mail (электронная почта). Выберите VBR (Переменная скорость передачи двоичных данных) при пакетной передаче данных и при использовании полосы частот несколькими приложениями.
- **РСК (максимальная скорость ячейки):** разделите скорость (бит/с) линии DSL (цифровой абонентской линии) на 424 (размер ячейки ATM (асинхронного режима передачи)) для определения скорости PCR (максимальной скорости ячейки). Это максимальная скорость, с которой передатчик способен передавать ячейки.
- **SCR (поддерживаемая скорость ячейки):** при помощи данной настройки устанавливается поддерживаемая скорость ячейки, т. е. средняя скорость передачи ячейки в течение длительного времени.

| CORP                                   | HOME WIZARD SETUP ADVANCED TOOLS STATUS HELP                                                                                                    |
|----------------------------------------|----------------------------------------------------------------------------------------------------|
| LAN Setup                              | Static Connection Setup                                                                                                    |
| LAN Configuration<br>DNS Configuration | Name:     Type:     Static ▼     Sharing:     Disable ▼       Options:     ♥ NAT     ♥ Firewall     VLAN ID:     0     Priority Bits:     0                                                                                                    |
| WAN Setup<br>New Connection            | Static Settings PVC Settings<br>Encapsulation:  O LLC O VC PVC: New                                                                                                    |
| Modem 🥹<br>Log Out                     | Mask: VPI: 0<br>VCI: 0                                                                                                    |
|                                        | DNS 1:         QoS:         UBR ▼           DNS 2:         PCR:         0         cps                                                                                                    |
|                                        | DNS 3: SCK: 0 cps<br>Mode: O Bridged O Routed MBS: 0 cells                                                                                                    |
|                                        | Auto PVC:  Auto PVC: |

#### Статические настройки (Static Settings)

- **Инкапсуляция (Encapsulation):** выберите тип инкапсуляции (предоставляется вашим провайдером).
- Адрес IP (IP Address): личный IP-адрес для подключения к локальной частной сети (по умолчанию: 192.168.1.1).
- Сетевая маска (Netmask): сетевая маска для локальной частной сети (по умолчанию: 255.255.255.0).
- Шлюз по умолчанию (Default Gateway): данная настройка является опционной. Введите IP-адрес маршрутизатора вашей сети.
- **DNS (сервер доменных имен):** при помощи данной настройки устанавливается IP-адрес сервера DNS (сервера доменных имён).
- Режим (Mode): Мостовой (Bridged) и Марщрутизированный (Routed).

#### Остальные настройки – см. описание для режима РРРоЕ

#### Настройки протокола DHCP (протокола динамической конфигурации хоста) (DHCP Settings)

| CORP                                | HOME WIZARD SETUP ADVANCED TOOLS STATUS HELP |
|-------------------------------------|----------------------------------------------|
| LAN Setup                           | DHCP Connection Setup                        |
| LAN Configuration DNS Configuration | Name: Type: DHCP Sharing: Disable            |
| WAN Setup                           | DHCP Settings<br>Encapsulation: • LLC O VC   |
| Modem O<br>Log Out                  | IP Address: VPI: 0                           |
|                                     | Default Gateway: QoS: UBR                    |
|                                     | SCR: 0 cps                                   |
|                                     | MBS: 0 cells                                 |
|                                     | Auto PVC:                                    |
|                                     | Apply Delete Cancel                          |

**Инкапсуляция (Encapsulation):** выберите тип инкапсуляции (предоставляется вашим провайдером).

- **Адрес IP ( IP Address):** личный IP-адрес для подключения к локальной частной сети (по умолчанию: 192.168.1.1).
- Остальные настройки см. описание для режима РРРоЕ

| -                    | HOME WIZARD SETUP ADVANCED TOOLS STATUS HELP                                                        |
|----------------------|----------------------------------------------------------------------------------------------------|
| LAN Setup            | Bridged Connection Setup                                                                            |
| DNS Configuration    | Name: Type: Bridge Sharing: Disable                                                                 |
| WAN Setup            | Bridge Settings PVC Settings                                                                        |
| New Connection Modem | Encapsulation:     •     LLC O VC     PVC:     New       Select LAN:     LAN group 1     VPI:     0 |
|                      | VCI: 0<br>QoS: UBR                                                                                  |
|                      | PCR: 0 cps                                                                                          |
|                      | MBS: 0 cells                                                                                        |
|                      | CDVT: 0 usecs                                                                                       |
|                      | Apply Delete Cancel                                                                                 |

#### Настройки моста (Bridge Settings)

**Инкапсуляция (Encapsulation):** выберите тип инкапсуляции (предоставляется вашим провайдером).

Остальные настройки – см. описание для режима PPPoE Настройки CLIP (CLIP Settings)

| -CORP             | HOME WZARD <mark>Setup</mark> Ad | ANCED TOOLS STATUS HELP     |
|-------------------|----------------------------------|-----------------------------|
| LAN Setup         |                                  | CLIP Connection Setup       |
| LAN Configuration |                                  |                             |
| DNS Configuration | Name:                            | Type: CLIP Sharing: Disable |
|                   | Options: 🕑 NAT 🕑 Firewa          | VLAN ID: 0 Priority Bits: 0 |
| WAN Setup         | CLIP Setting                     | s PVC Settings              |
| New Connection    | IP Address: 0.0.                 | .0 PVC: New                 |
| Modem 🥥           | Mask:                            | VPI: 0                      |
| Log Out           | ARP Server: 0.0.                 | .0 VCI: 0                   |
|                   | Default Gateway:                 | QoS: UBR 🗸                  |
|                   | DNS 1:                           | PCR: 0 cps                  |
|                   | DNS 2:                           | SCR: 0 cps                  |
|                   | DNS 3:                           | MBS: 0 cells                |
|                   |                                  | CDVT: 0 usecs               |
|                   |                                  | Auto PVC: 🗌                 |
|                   |                                  | Apply Delete Cancel         |

- **Адрес IP ( IP Address):** личный IP-адрес для подключения к локальной частной сети (по умолчанию: 192.168.1.1).
- **Маска сети (Netmask):** маска сети для локальной частной сети (по умолчанию: 255.255.255.0).
- Сервер ARP (протокола разрешения адресов) (ARP Server): обеспечивает преобразование IP-адреса в адрес ATM.
- Шлюз по умолчанию (Default Gateway): данная настройка является опционной. Введите IP-адрес маршрутизатора вашей сети.

Применить (Apply): щелкните Применить (Apply) для сохранения изменений.

Остальные настройки – см. описание для режима РРРоЕ

# Modem

Данная страничка позволяет выбрать тип модуляции ADSL.

| -<br>FCORP        | HOME    | WIZARD                      | SETUP | ADVANCED | TOOLS     | STATUS   | HELP |              |  |  |  |  |
|-------------------|---------|-----------------------------|-------|----------|-----------|----------|------|--------------|--|--|--|--|
| LAN Setup         |         |                             |       |          | Modem Set | tup      |      |              |  |  |  |  |
| LAN Configuration |         | Select the modulation type. |       |          |           |          |      |              |  |  |  |  |
| DNS Configuration |         | 0.00                        |       |          |           |          |      |              |  |  |  |  |
|                   |         |                             |       |          |           |          |      |              |  |  |  |  |
|                   |         | O ADSL_G.dmt                |       |          |           |          |      |              |  |  |  |  |
| WAN Setup         | 2       |                             |       |          | G dmt     | hie      |      |              |  |  |  |  |
| New Connection    |         |                             |       |          | G dmt     | his DELT |      |              |  |  |  |  |
| Modem 🧕           |         |                             |       | O ADS    | SI 20lus  | DIJ_DEET |      |              |  |  |  |  |
| Wizard            |         |                             |       | O ADS    | SL 2plus  | DELT     |      |              |  |  |  |  |
| Log Out           |         |                             |       | O ADS    | L_re-ads  | l        |      |              |  |  |  |  |
|                   |         |                             |       | O ADS    | L_re-ads  | LDELT    |      |              |  |  |  |  |
|                   |         |                             |       |          | L_ANSI_T  | Г1.413   |      |              |  |  |  |  |
|                   |         |                             |       | MUI      | TI_MODE   | 5        |      |              |  |  |  |  |
|                   |         |                             |       | O ADS    | L_G.dmt.  | bis_AnxI |      |              |  |  |  |  |
|                   |         |                             |       |          | SL_G.dmt. | bis_AnxJ |      |              |  |  |  |  |
|                   |         |                             |       | O ADS    | SL_G.dmt. | bis_AnxM |      |              |  |  |  |  |
|                   |         |                             |       |          | SL_2plus_ | AnxI     |      |              |  |  |  |  |
|                   |         |                             |       |          | L_2plus_  | AnxJ     |      |              |  |  |  |  |
|                   |         |                             |       | O ADS    | L_2plus_  | AnxM     |      |              |  |  |  |  |
|                   |         |                             |       | O G.sl   | ndsl      |          |      |              |  |  |  |  |
|                   |         |                             |       |          | L         |          |      |              |  |  |  |  |
|                   | () HDSL |                             |       |          |           |          |      |              |  |  |  |  |
|                   |         |                             |       |          | SL        |          |      |              |  |  |  |  |
|                   |         |                             |       | O VDS    | SL.       |          |      |              |  |  |  |  |
|                   |         |                             |       |          |           |          |      | Apply Cancel |  |  |  |  |

**NO\_MODE:** Запрещены все типы модуляции. Соединение не будет установлено. **MULTI\_MODE (многорежимный):** разрешены все типы модуляции, соединение устанавливается по типу, заданному оборудованием провайдера

При указании любого конкретного типа модуляции только данный тип будет разрешен для модема. Если оборудование провайдера не включает данный тип модуляции, либо на основе оценки параметров линии сочтет данную модуляцию неподходящей, то соединение установлено не будет.

Применить (Apply): щелкните Применить (Apply) для сохранения изменений.

# Advanced

В данном разделе расположены настройки дополнительных служб.

| -                       | HOME                                                                                                    | WIZARD S           | ETUP     | ADVANCED                                                    | TOOLS        | STATUS        | HELP            |         |
|-------------------------|----------------------------------------------------------------------------------------------------|--------------------|----------|-------------------------------------------------------------|--------------|---------------|-----------------|---------|
| JPnP                    | 0                                                                                                    |                    |          |                                                             | Advance      | d             |                 |         |
| SNTP                    | O The Adva                                                                                                    | nced section let   | ts you c | onfigure adva                                               | nced featur  | es like RIP,  | Firewall, NAT,  | UPnP,   |
| DNS                     | riters, ar                                                                                                    | to Dan clients.    |          |                                                             |              |               |                 |         |
| P Account               | 0                                                                                                    | UD=D               |          | Coofigure UD                                                | nD for diffe | rant connor   | tions           |         |
| GMP Snooping            |                                                                                                    |                    |          |                                                             |              | irent connec  |                 |         |
| ulticast                | 0                                                                                                    | SNIP               |          | Configure SN                                                | IP to confi  | gure time se  | erver on Interr | iet,    |
| P QoS                   |                                                                                                    | DDNS               |          | Configure DD                                                | NS client.   |               |                 |         |
| andwidth Manage         | artes de la composición de la composición de la composicinde la composición de la composición de la composición de la co | IP QoS             |          | Configure IP                                                | Quality of   | Service for a | lifferent conne | ctions. |
| ort Forwarding          |                                                                                                    | Port<br>Forwardi   | ing      | Configure Fire                                              | ewall and N  | AT pass-thr   | ough to your l  | nosted  |
| P Filters<br>AN Clients |                                                                                                    | IP Filter          | 5        | Configure Fire                                              | awall to blo | ck your LAN   | PCs from acc    | essing  |
| Isolation               |                                                                                                    | LAN Clier          | nts      | Configure LA                                                | l Clients.   |               |                 |         |
| dge Filters             |                                                                                                    | LAN Isol           | ation    | Disable traffic                                             | between l    | ANs.          |                 |         |
| atic Routing            |                                                                                                    | Bridge Fi          | ilters   | Select to setu                                              | ip Bridge F  | ilters.       |                 |         |
| ynamic Routing          |                                                                                                    | Multicast          | E        | Configure Multicast pass-through for different connections. |              |               |                 |         |
| og Out                  |                                                                                                    | Static Ro          | outing   | Configure Sta                                               | tic routes.  |               |                 |         |
|                         |                                                                                                    | Dynamic<br>Routing | -        | Configure RI                                                | o,           |               |                 |         |
|                         |                                                                                                    | Access C           | ontrol   | Configure acc                                               | ess contro   | l list,       |                 |         |

### UPnP (универсальное устройство Plug & Play)

Универсальное устройство Plug & Play (UPnP) является распределительным стандартом открытой сети, использующее протокол TCP/IP для обеспечения простого соединения различных устройств в рамках одноранговой сети. Устройство UPnP способно динамично войти в сеть, получить IP-адрес, передать свои собственные свойства и узнать о других устройствах в сети. Кроме того, данное устройство способно без каких-либо затруднений покинуть сеть, что происходит автоматически, если оно больше не используется.

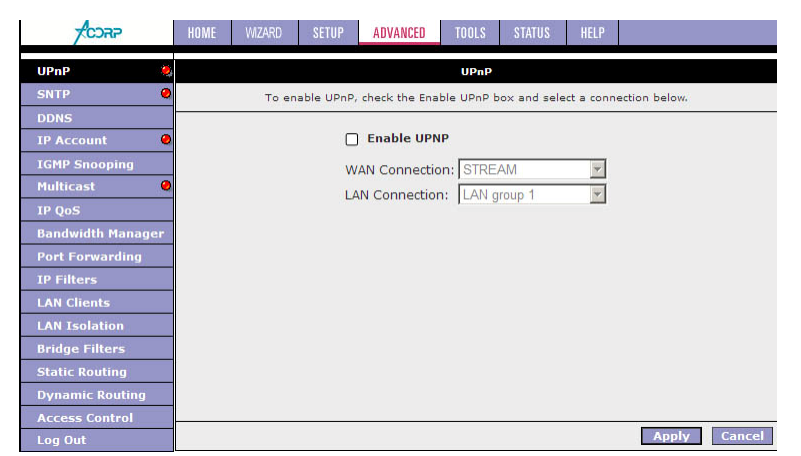

Активировать UPNP (Enable UPNP): активизация режима UPnP.

**WAN Connection:** укажите имя соединения с Интернетом, для которого активизируется режим.

LAN Connection: укажите LAN-группу, для которой активизируется режим.

Применить (Apply): щелкните Применить (Apply) для сохранения изменений. Протокол SNTP

Маршрутизатор отсчитывает время при помощи соединения с сервером SNTP. Это позволяет маршрутизатору синхронизировать системные часы с глобальной сетью Интернет. Синхронизированные часы маршрутизатора используются для ведения записей в журнале безопасности и управления фильтрацией клиентов.

| ACCHAP            | HOME   | WIZARD        | SETUP     | ADVANCED        | TOOLS       | STATUS        | HELP       |            |        |
|-------------------|--------|---------------|-----------|-----------------|-------------|---------------|------------|------------|--------|
| UPnP 🥥            |        |               |           |                 | SNTP        |               |            |            |        |
| SNTP 🌷            |        | То            | enable SN | TP, check the B | nable SNT   | P box and e   | nter a tim | ie server. |        |
| DDNS              |        |               |           |                 |             |               |            |            |        |
| IP Account 🛛 🥥    | C Enab | le SNTP       |           |                 |             |               |            |            |        |
| IGMP Snooping     |        | nina any CNIT | DConvoru  | 0.0.0.0         |             |               |            |            |        |
| Multicast 🥥       | P      | ninary Sivi   | P Server: | 0.0.0.0         |             |               |            |            |        |
| IP QoS            | Seco   | ondary SNT    | P Server: | 0.0.0.0         |             |               |            |            |        |
| Bandwidth Manager | Ţ      | ertiary SNT   | P Server: | 0.0.0.0         |             |               |            |            |        |
| Port Forwarding   |        |               | Timeout:  | 5               | Secs        |               |            |            |        |
| IP Filters        |        | Pollina       | Interval: | 30              | Mins        |               |            |            |        |
| LAN Clients       |        | Rot           | ny County | 2               |             |               |            |            |        |
| LAN Isolation     |        | Keu           | ry count. | 2               |             |               |            |            |        |
| Bridge Filters    |        | Tir           | me Zone:  | (GMT-12:00)     | Internation | ial Date Line | e VVest    |            | Y      |
| Static Routing    |        | D             | ay Light: |                 |             |               |            |            |        |
| Dynamic Routing   |        |               |           |                 |             |               |            |            |        |
| Access Control    |        |               |           |                 |             |               |            |            |        |
| Log Out           |        |               |           |                 |             |               |            | Apply      | Cancel |

Enable SNTP: включает службу SNTP.

**Первичный сервер SNTP (Primary SNTP Server):** введите адрес сервера SNTP. По умолчанию 0.0.0.0.

**Вторичный сервер SNTP (Secondary SNTP Server):** введите адрес сервера SNTP. По умолчанию 0.0.0.0.

**Третичный сервер SNTP (Tertiary SNTP Server):** введите адрес сервера SNTP. По умолчанию 0.0.0.0.

Тайм-аут (Timeout): тайм-аут (сек) для ответа на запрос SNTP.

**Временной интервал опроса (Polling Interval):** временной интервал (мин.) между двумя успешными запросами SNTP.

Количество повторных запросов (Retry Count): максимальное количество неудачных запросов SNTP, отправленных на сервер.

Часовой пояс (Time Zone): часовой пояс вашего местоположения.

**Переход на «летнее время» (Day Light):** функция перехода на «летнее время» включена (1) или отключена (0). По умолчанию отключена.

Применить (Apply): щелкните Применить (Apply) для сохранения изменений.

### DDNS

Данная служба позволяет использовать один из трех сервисов DDNS: DynDNS, TZO или NO-IP.

| CORP            | HOME     | WZARD     | SETUP | ADVANCED     | TOOLS     | STATUS     | HELP |       |        |
|-----------------|----------|-----------|-------|--------------|-----------|------------|------|-------|--------|
| UPnP 🥹          |          |           |       | Dy           | namic DNS | Client     |      |       |        |
| SNTP 🤮          |          |           |       | Connection   | STREAM    |            |      |       |        |
| DDNS            |          |           |       |              |           |            |      |       |        |
|                 |          |           |       | DDINS Server | Груприз   | · <u> </u> |      |       |        |
| IGMP Shooping   |          |           |       | DDNS Client  |           |            |      |       |        |
| municast V      |          | User Name |       |              |           |            |      |       |        |
| IP QOS          |          | Password  |       |              |           |            |      |       |        |
| Port Forwarding |          |           |       | Domain Name  |           |            |      |       |        |
| IP Filters      |          |           |       |              |           |            |      |       |        |
| LAN Clients     |          |           |       |              |           |            |      |       |        |
| LAN Isolation   |          |           |       |              |           |            |      |       |        |
| Bridge Filters  |          |           |       |              |           |            |      |       |        |
| Static Routing  |          |           |       |              |           |            |      |       |        |
| Dynamic Routing |          |           |       |              |           |            |      |       |        |
| Access Control  | <u> </u> |           |       |              |           |            |      |       |        |
| Log Out         |          |           |       |              |           |            |      | Apply | Cancel |

Выберите соединение с Интернетом (Connection), требуемого клиента (DDNS Server) и задайте требуемые параметры для данного клиента.

Применить (Apply): щелкните Применить (Apply) для сохранения изменений.

### **IP** Account

Данная служба позволяет подсчитать трафик Интернета, использованный каждым из подключенных пользователей. Учет ведется по IP-адресам пользователей

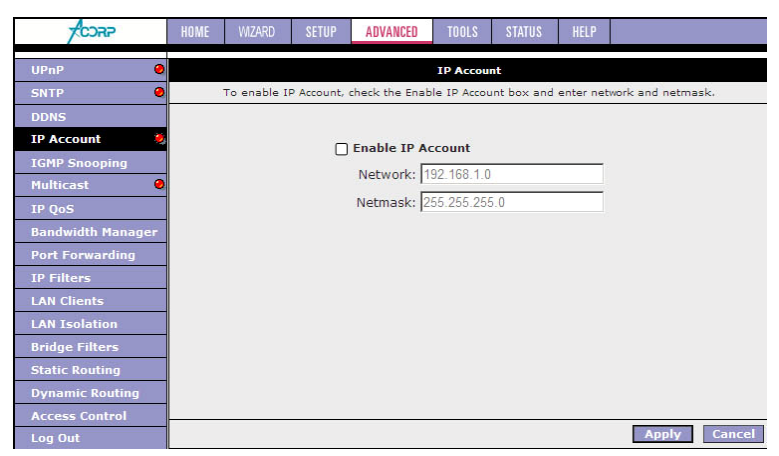

Enable IP Account: включить службу.

**Network:** задать сеть, для которой вести учет трафика. Обратите внимание на формат, в котором задается сеть.

Netmask: задать маску сети, для которой вести учет трафика.

Применить (Apply): щелкните Применить (Apply) для сохранения изменений.

### **IGMP** Snooping

Данная служба позволяет подсчитать трафик Интернета, использованный каждым из подключенных пользователей. Учет ведется по IP-адресам пользователей

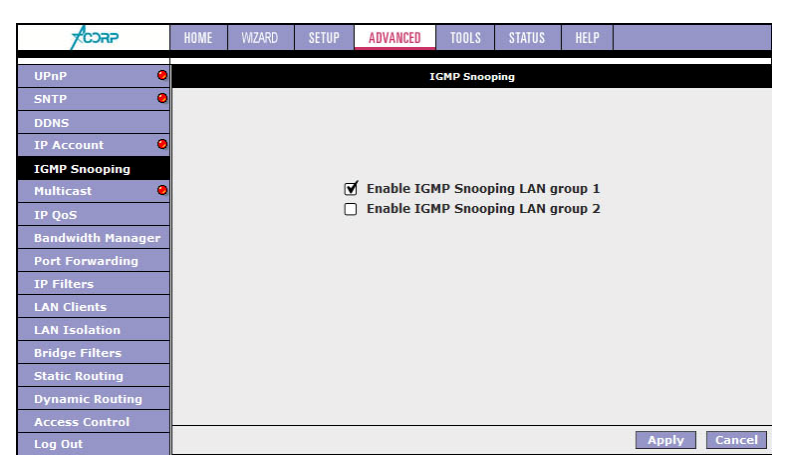

Enable IP Account: Отметьте LAN-группу, для которой нужно включить режим IGMP Snooping

Применить (Apply): щелкните Применить (Apply) для сохранения изменений.

## Multicast

Провайдер способен предоставлять приложения, использующие многоадресный IP-протокол для получения доступа к видеосодержанию. Данное приложение следует применять при включенной функции NAT (трансляции сетевых адресов).

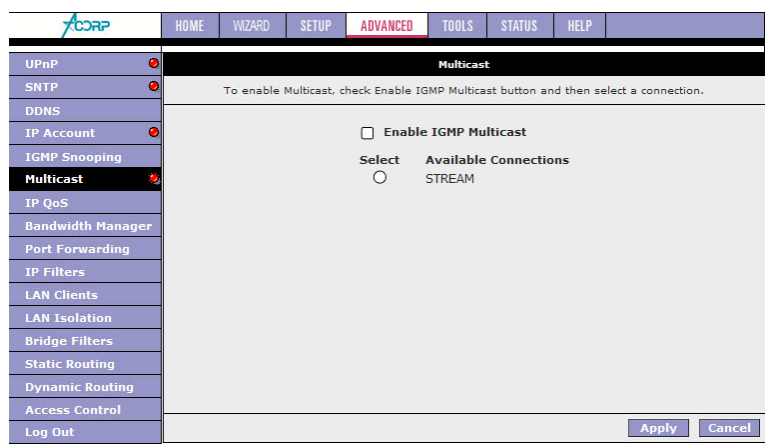

Применить (Apply): щелкните Применить (Apply) для сохранения изменений.

### IP QoS (качество услуг Интернет-протокола)

Провайдер согласится с битами Типа услуг IP-пакета, если они установлены пользователем в приложении. При установленном количестве битов Типа услуг провайдер направляет IP-пакеты в одну из трех очередей, по которым происходит соединение с интерфейсом глобальной сети.

| CORP              | HOME | WIZAF  | RD SET   | 'UP    | ADVANCED   | TOOL     | .S  | STATUS   | HELP     |          |     |        |
|-------------------|------|--------|----------|--------|------------|----------|-----|----------|----------|----------|-----|--------|
| UPnP 🥹            |      |        |          |        |            | IP       | QoS |          |          |          |     |        |
| SNTP 🧶            |      |        | Ē        | _      |            |          |     |          | -        | 1        |     |        |
| DDNS              |      |        |          | Choo   | se a con   | nection: | SIR | EAM      | ~        |          |     |        |
| IP Account 🛛 🥥    |      |        |          | Lov    | v priority | weight:  | 40% | *        |          |          |     |        |
| IGMP Snooping     |      |        | 1        | Mediur | n priority | weight:  | 60% | ~        |          |          |     |        |
| Multicast 🥥       |      |        |          |        | Enable     | IPQoS:   |     |          |          |          |     |        |
| IP QoS            |      |        |          |        | Trustee    | d Mode:  |     |          |          |          |     |        |
| Bandwidth Manager |      | C      | C        | 0      |            | Death    |     |          |          |          | r   |        |
| Port Forwarding   | Name | Source | Port Sta | urt TP | stination  | Port St  | art | Protocol | Priority | Phy Port | TOS | Delete |
| IP Filters        |      | Mask   | Port End | d Ma   | sk         | Port Er  | d   |          | Thomas   |          |     | Derete |
| LAN Clients       |      |        |          |        |            |          |     |          |          |          |     |        |
| LAN Isolation     |      |        |          |        |            |          |     |          |          |          |     | Add    |
| Bridge Filters    |      |        |          |        |            |          |     |          |          |          |     |        |
| Static Routing    |      |        |          |        |            |          |     |          |          |          |     |        |
| Dynamic Routing   |      |        |          |        |            |          |     |          |          |          |     |        |
| Access Control    |      |        |          |        |            |          |     |          |          |          |     |        |
| Log Out           |      |        |          |        |            |          |     |          |          | Apply    |     | Cancel |

**Выберите соединение (Choose a connection):** вы можете выбрать соединение.

Низкоприоритетное весовое значение (Low priority weight): установите весовое значение по низкоприоритетной очереди.

Среднеприоритетное весовое значение (Medium priority weight): установите весовое значение по среднеприоритетной очереди.

Включить качество услуг IP (Enable IPQoS): качество услуг IP включено или отключено.

Применить (Apply): щелкните Применить (Apply) для сохранения изменений.

# LAN Clients

Страница «Клиенты ЛВС» (LAN Clients) позволяет настроить конфигурацию порта ЛВС.

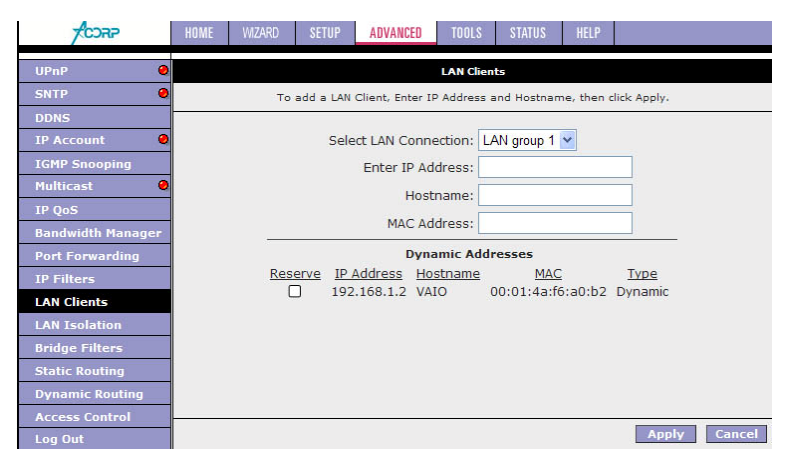

Новый IP-адрес (New IP Address): введите IP-адрес.

Имя хоста (Hostname): введите Имя хоста.

**MAC-адрес (MAC Address):** введите MAC-адрес (управления доступом к среде). **Применить (Apply):** щелкните **Применить (Apply)** для сохранения изменений.

# LAN Isolation

Страница «Изолирование ЛВС» (LAN Isolation) позволяет блокировать трафик от одной LAN-группы к другой.

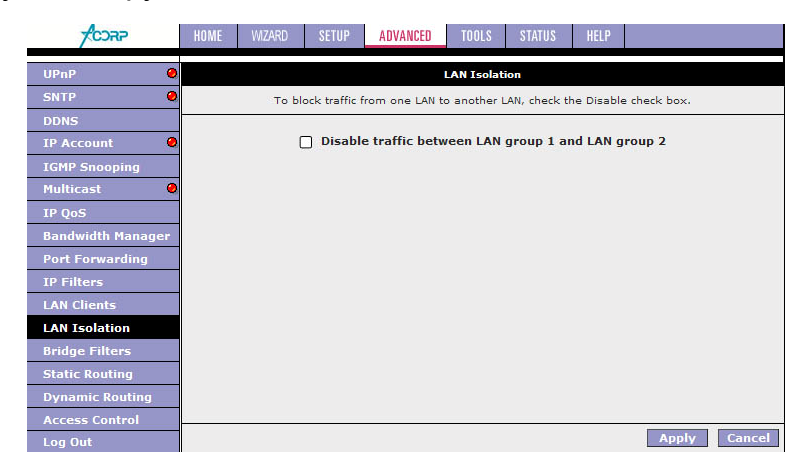

Применить (Apply): щелкните Применить (Apply) для сохранения изменений.

## Bridge Filters

Страница «Настройка мостовой фильтрации» позволяет пользователям настроить конфигурацию IP-фильтрации.

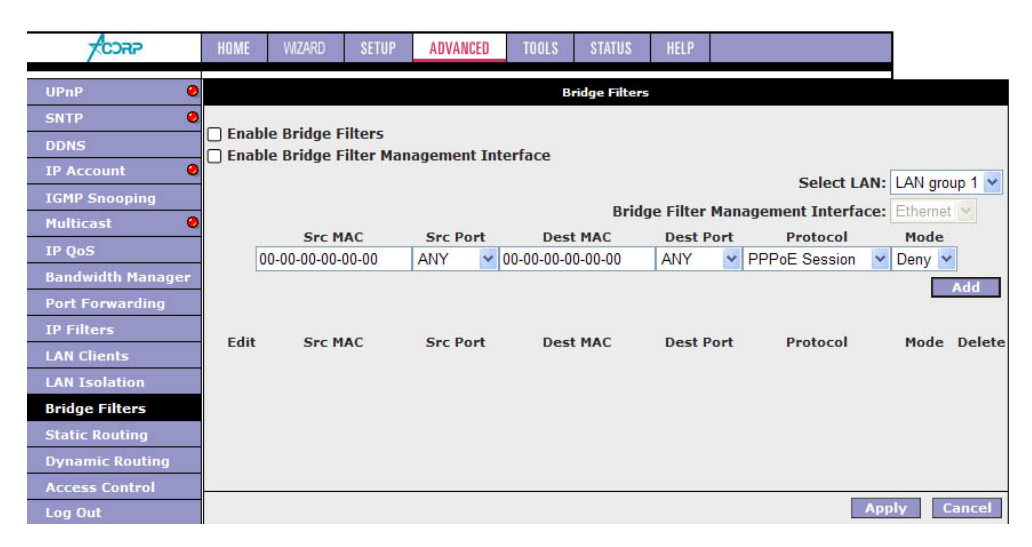

- **МАС-источника (Source MAC):** при включенной функции мостовой фильтрации введите MAC-адрес источника, выберите **Блокировать (Block)** и щелкните **Добавить (Add)**. После этого все входящие пакеты глобальной сети, ЛВС и сети Ethernet с соответствующим MAC-адресом источника будут отфильтровываться. Выбрав **Переадресовать (Forward)**, данные пакеты будут переадресованы на ПК адресата.
- **МАС-адресата (Destination MAC):** при включенной функции мостовой фильтрации введите MAC-адрес адресата, выберите **Блокировать (Block)** и щелкните **Добавить (Add)**. После этого все входящие пакеты глобальной сети, ЛВС и сети Ethernet с соответствующим MAC-адресом адресата будут отфильтровываться. Выберите **Переадресовать (Forward)**, и данные пакеты будут переадресованы на ПК адресата.
- **Тип (Туре):** введите шестнадцатизначный номер в строку типа сети Ethernet в виде пакетов Ethernet\_II. Например, 0800 соответствует IP-протоколу.

Применить (Apply): щелкните Применить (Apply) для сохранения изменений.

### Static Routing

Данные настройки обеспечивают управление приложением RIP-маршрутизации (протокол маршрутной информации) и информацией статической маршрутизации для провайдера. RIP-приложение поддерживает как версию 1,, так и версию 2.

| CORP              | HOME WIZARD SETUP ADVANCED TOOLS STATUS HELP |
|-------------------|----------------------------------------------|
| UPnP 🤤            | Static Routing                               |
| SNTP 🥹            |                                              |
| DDNS              | Choose a connection: STREAM                  |
| IP Account        | New Destination IP: Mask: 255.255.255.0      |
| IGMP Snooping     | Gateway: Metric: 0                           |
| Multicast 🥹       |                                              |
| IP QoS            |                                              |
| Bandwidth Manager | The Routing Table is empty.                  |
| Port Forwarding   |                                              |
| IP Filters        |                                              |
| LAN Clients       |                                              |
| LAN Isolation     |                                              |
| Bridge Filters    |                                              |
| Static Routing    |                                              |
| Dynamic Routing   |                                              |
| Access Control    | Annhy Cancel                                 |

**IP нового адресата (New Destination IP):** введите IP-протокол нового адресата. **Шлюз (Gateway):** введите IP-адрес шлюза.

Применить (Apply): щелкните Применить (Apply) для сохранения изменений.

## **Dynamic Routing**

Данные настройки обеспечивают управление приложением RIP-маршрутизации (протокол маршрутной информации) и информацией статической маршрутизации для провайдера. RIP-приложение поддерживает как версию 1,, так и версию 2.

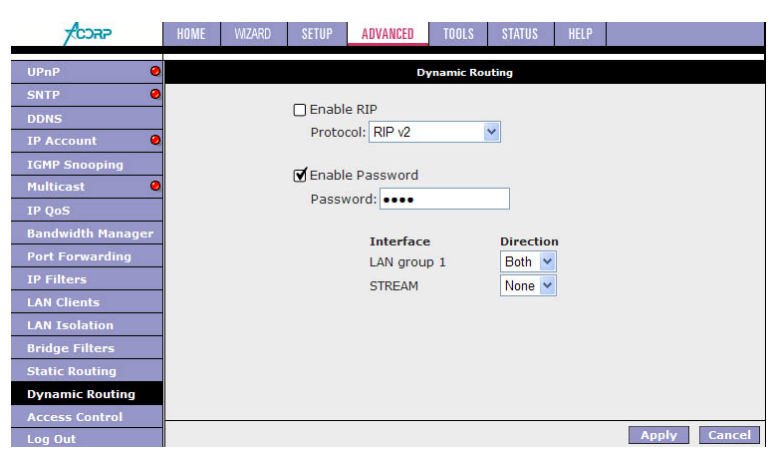

Применить (Apply): щелкните Применить (Apply) для сохранения изменений.

# Port Forwarding

Страница переадресации портов позволяет пользователю определить порядок переадресации портов без вмешательства политики определения баз данных брандмауэрами и использовать данный порядок в соединении.

| CORP                                               | HOME WIZARD SETUP ADVANCED TOOLS STATUS HELP                                                                                         |
|----------------------------------------------------|----------------------------------------------------------------------------------------------------|
| UPnP 🥹                                             | Port Forwarding                                                                                                    |
| SNTP ODDNS DDNS IP Account IGMP Snooping Multicast | WAN Connection: STREAM    Allow Incoming Ping  Select LAN Group: LAN group 1  LAN IP: 192.168.1.2  New 1P DMZ Custom Port Forwarding |
| IP QoS                                             | Category Available Rules Applied Rules                                                                                               |
| Bandwidth Manager<br>Port Forwarding               | Alien vs Predator<br>Asheron's Call                                                                                                  |
| IP Filters                                         | O VPN Delta Force                                                                                                    |
| LAN Clients                                        | O Audio/Video Doom Add >                                                                                                    |
| LAN Isolation                                      | O Apps DirectX (7,8) Games < Remove                                                                                                  |
| Bridge Filters<br>Static Routing                   | O User EveryQuest                                                                                                    |
| Dynamic Routing                                    |                                                                                                    |
| Access Control                                     | View                                                                                                    |
| Log Out                                            | Apply Cancel                                                                                                    |

Выберите соединение (Choose a connection): вы можете выбрать соединение. IP ЛВС (LAN IP): введите IP-протокол вашей ЛВС. Например, 192.168.1.2.

**Применить (Apply):** щелкните **Применить (Apply)** для сохранения изменений. Более подробно с переадресацией портов Вы можете ознакомиться в Приложении к данной инструкции.

### DMZ (демилитаризованная зона)

Страница настроек DMZ позволяет вам включить или отключить данную функцию.

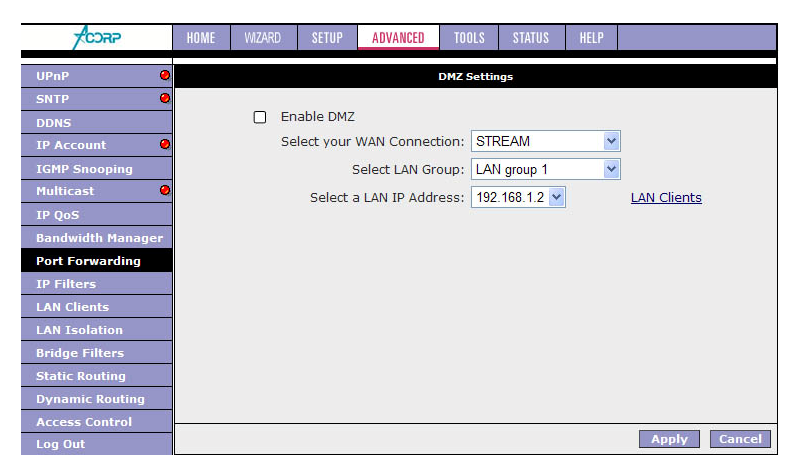

## Access Control

Контроль доступа позволяет пользователям определять, разрешен или нет исходящему трафику доступ через интерфейс глобальной сети.

| CORP              | HOME WIZARD    | SETUP ADVANCED    | TOOLS STATUS        | HELP         |        |  |  |
|-------------------|----------------|-------------------|---------------------|--------------|--------|--|--|
| UPnP 🥹            | Access Control |                   |                     |              |        |  |  |
| SNTP 🥹            |                |                   |                     |              |        |  |  |
| DDNS              |                | Enable Access Con | ntrol               |              |        |  |  |
| IP Account 🛛 🥹    |                | All LAN access a  | allowed, all WAN ac | cess denied. |        |  |  |
| IGMP Snooping     |                | Service Name      | WAN                 | LAN group 1  |        |  |  |
| Multicast 🥹       |                | Telnet            |                     | <b>I</b>     |        |  |  |
| IP QoS            |                | Web               |                     |              |        |  |  |
| Bandwidth Manager |                | IP Access List:   | Select IP 🗸         | Delete       |        |  |  |
| Port Forwarding   |                | New IP:           |                     | Add          |        |  |  |
| IP Filters        |                |                   |                     |              |        |  |  |
| LAN Clients       |                |                   |                     |              |        |  |  |
| LAN Isolation     |                |                   |                     |              |        |  |  |
| Bridge Filters    |                |                   |                     |              |        |  |  |
| Static Routing    |                |                   |                     |              |        |  |  |
| Dynamic Routing   |                |                   |                     |              |        |  |  |
| Access Control    |                |                   |                     |              | _      |  |  |
| Log Out           |                |                   |                     | Apply        | Cancel |  |  |

Применить (Apply): щелкните Применить (Apply) для сохранения изменений.

### **IP** Filters

Функция IP-фильтр (IP Filter) поможет вам защитить локальную сеть от внешних врагов. Она также ограничивает доступ пользователей локальной сети к Интернету. Кроме того, она способна отфильтровать специальные пакеты, способные инициировать установление маршрутизатором исходящего соединения.

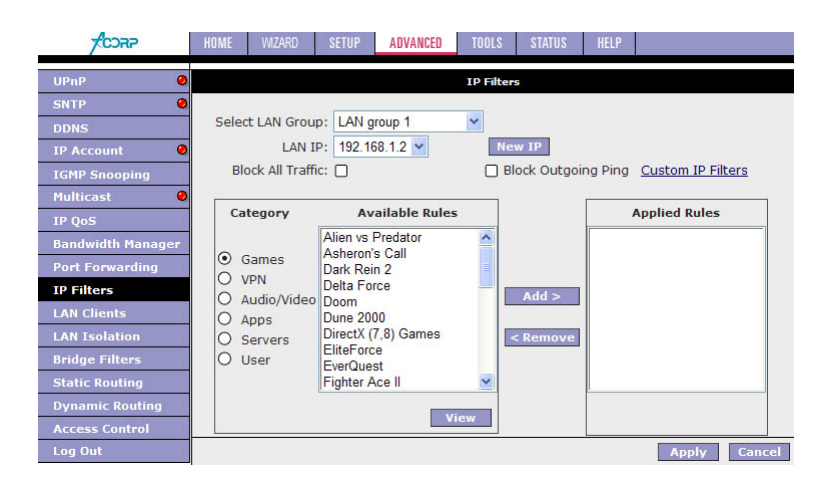

**ІР ЛВС (LAN IP):** выберите IP-протокол вашей ЛВС. Например, 192.168.1.2. **Применить (Apply):** щелкните **Применить (Apply)** для сохранения изменений.

# Tools

| TCORP           | HOME WZARD SETUP                                                   | ADVANCED TOOLS STATUS HELP                                                                                      |  |  |  |  |  |
|-----------------|--------------------------------------------------------------------|----------------------------------------------------------------------------------------------------|--|--|--|--|--|
| System Commands |                                                                    | Tools                                                                                                    |  |  |  |  |  |
| Remote Log      | The Tools section allows you to<br>setup user and remote log infor | save the configuration, restart the gateway, update the gateway firmwa<br>rmation and run Ping and Modem tests. |  |  |  |  |  |
| User Management |                                                                    |                                                                                                    |  |  |  |  |  |
| Update Gateway  | System Comma                                                       | Save the current configuration, Restart the gateway                                                             |  |  |  |  |  |
| Ping Test       | -                                                                  | and Restore to factory defaults.                                                                                |  |  |  |  |  |
| Modem Test      | - Kemote Log                                                       | Remote Log Setup Remote Log Information.                                                                        |  |  |  |  |  |
| Log Out         | - User Manageme                                                    | User Management Configure User Name and password.                                                               |  |  |  |  |  |
|                 | Update Gateway                                                     | Update Gateway Upgrade the Gateway Firmware.                                                                    |  |  |  |  |  |
|                 | Ping Test                                                          | Ping Test Run a Ping Test.                                                                                      |  |  |  |  |  |
|                 | Modem Test                                                         | Modem Test Check whether the Modern with a specific Connection<br>is properly connected to the Network.         |  |  |  |  |  |
|                 |                                                                    |                                                                                                    |  |  |  |  |  |
|                 |                                                                    |                                                                                                    |  |  |  |  |  |
|                 |                                                                    |                                                                                                    |  |  |  |  |  |
|                 |                                                                    |                                                                                                    |  |  |  |  |  |
|                 |                                                                    |                                                                                                    |  |  |  |  |  |
|                 |                                                                    |                                                                                                    |  |  |  |  |  |

Раздел «Сервис» (Tools) позволяет вам сохранить конфигурацию, перезапустить шлюз, обновить программное обеспечение шлюза, настроить информацию пользователя и удаленного доступа, а также провести ping-тест и модем-тест.

### System Commands

Системные команды (System Commands) позволят вам выполнять основные системные операции. Нажмите на кнопку, чтобы выполнить команду.

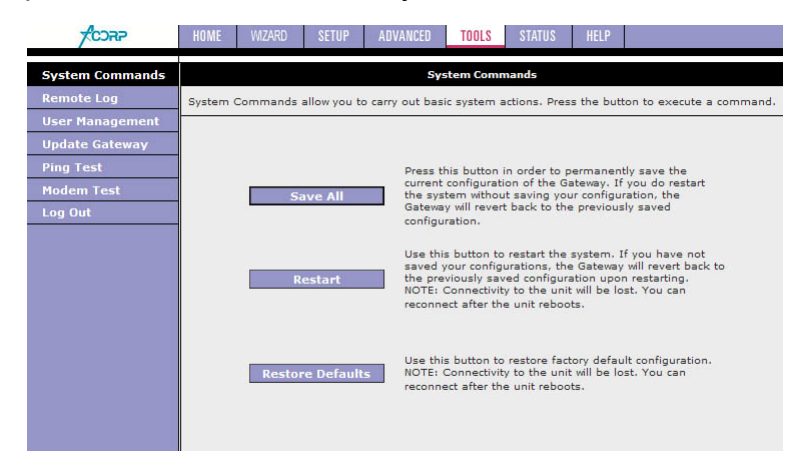

Save All: сохраняет настройки в энергонезависимой памяти модема Restart: перезагружает модем. Все несохраненные настройки будут утеряны! Restore Defaults: сбрасывает все настройки модема на заводские.

# Remote Log

Позволяет сохранять лог событий модема на удаленном компьютере

| CORP            | HOME WIZARD SETUP ADVANCED <u>Tools</u> status help |
|-----------------|-----------------------------------------------------|
| System Commands | Remote Log Settings                                 |
| Remote Log      |                                                     |
| User Management | Log Level                                           |
| Update Gateway  | Log Level: Notice                                   |
| Ping Test       |                                                     |
| Modem Test      | Add an IP Address: Add                              |
| Log Out         |                                                     |
|                 | Select a logging destination: None 💙 🛛 Delete       |
|                 |                                                     |
|                 |                                                     |
|                 |                                                     |
|                 |                                                     |
|                 |                                                     |
|                 |                                                     |
|                 |                                                     |
|                 |                                                     |
|                 | Apply Cancel                                        |

Log Level: Укажите уровень событий для помещения в лог.

Log Level: Укажите уровень событий для помещения в лог.

Add an IP Address: добавьте адрес компьютера.

Select a logging destination: укажите, на какой адрес отправлять лог.

Применить (Apply): щелкните Применить (Apply) для сохранения изменений.

#### Диспетчер пользователя

Диспетчер пользователя предназначен для изменения имени пользователя и пароля.

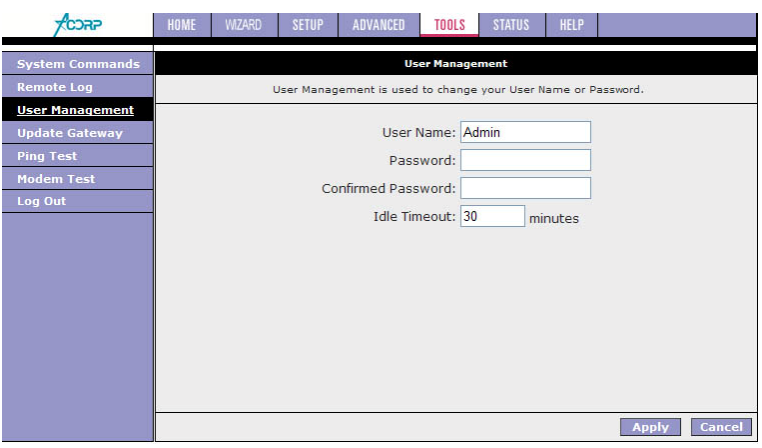

Имя пользователя (User Name): По умолчанию 'Admin' (администратор).

Пароль (Password): По умолчанию 'Admin' (администратор).

Применить (Apply): щелкните Применить (Apply) для сохранения изменений.

### Update Gateway

Чтобы обновить программное обеспечение шлюза, выберите вкладку Обновить (Update) (Базовая/Файловая система) (Kernel/ File system) или Конфигурационный файл (Configuration file) в окне Выберите файл (Select a File), а затем щелкните по кнопке Обновить шлюз (Update Gateway).

В дополнении вы можете загрузить конфигурационный файл из системы, щелкнув по кнопке Получи конфигурацию (Get Configuration).

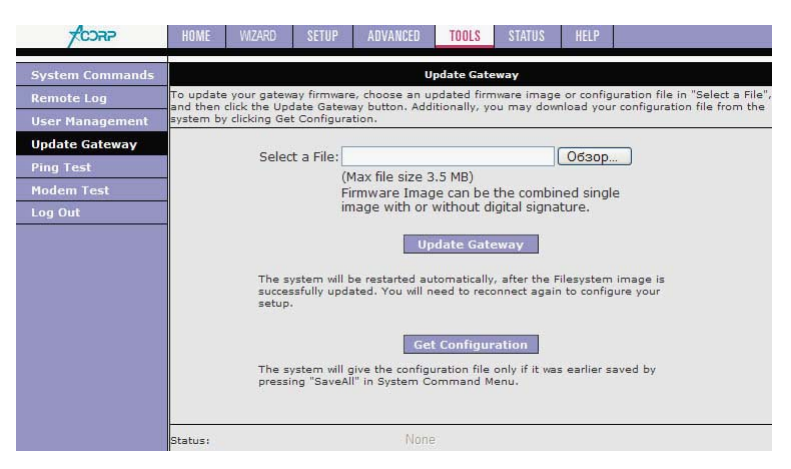

### **Ping-тест**

Packet Internet Groper (отправитель пакетов Интернет) является протоколом, отправляющим ICMP-эхо-запросы (протокола управляющих сообщений в сети Интернет) для проверки доступности удаленного хоста.

| <b>FCORP</b>    | HOME WIZARD SETUP ADVANCED TOOLS STATUS HELP                                                                                                    |
|-----------------|----------------------------------------------------------------------------------------------------|
| System Commands | Ping Test                                                                                                    |
|                 |                                                                                                    |
| User Management | Enter IP Address to ping: 192.168.1.1                                                                                                    |
| Update Gateway  | Packet size: 64 bytes                                                                                                    |
| Ping Test       | Number of othe requester 2                                                                                                    |
| Modem Test      | Number of ecro requests. 5                                                                                                    |
| Log Out         | Test                                                                                                    |
|                 | PING 192.168.1.1 (192.168.1.1): 64 data bytes         72 bytes from 192.168.1.1: icmp_seq=0 tH=255         time=0.0 ms         72 bytes from 192.168.1.1: icmp_seq=1 tH=255         time=0.0 ms |

# Modem Test

Этот тест используется для проверки правильности соединения модема с сетью. Этот тест выполняется в течение нескольких секунд. Для выполнения теста выберите свое соединение из списка и нажмите кнопку **Тест (Test)**.

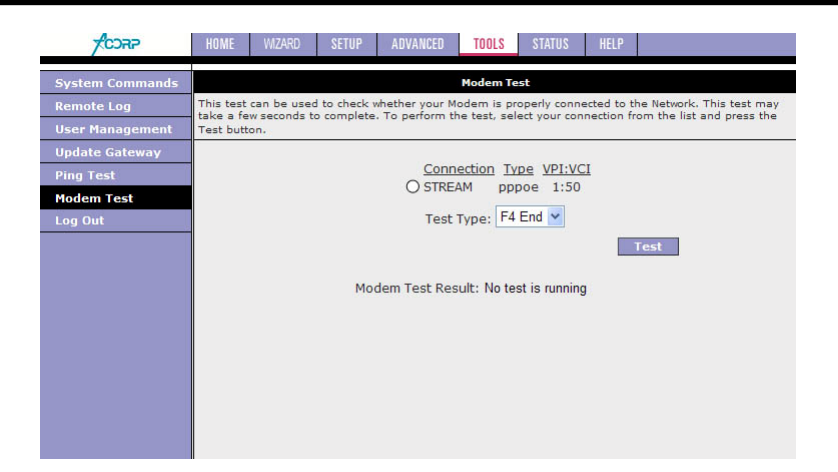

# Status

Раздел «Состояние» (Status) позволяет контролировать Состояние/Статистику (Status/Statistics) различных соединений и интерфейсов.

| -                   | HOME WIZARD SE            | TUP ADVANCED                   | TOOLS STATUS                           | HELP                     |        |
|---------------------|---------------------------|--------------------------------|----------------------------------------|--------------------------|--------|
| Network Statistics  |                           |                                | Status                                 |                          |        |
| Connection Status   | The Status section allows | you to view the Stat           | us/Statistics of differen              | nt connections and inter | faces. |
| DDNS Update Status  |                           |                                |                                        |                          |        |
| DHCP Clients        | Network S                 | tatistics View the<br>Ethernel | Statistics of different<br>//USB//DSL. | interfaces -             |        |
| Modem Status        | Connectio                 | n Status View the              | Status of different co                 | nnections.               |        |
| Product Information | DHCP Clie                 | nts View the                   | list of DHCP clients.                  |                          |        |
| IP Account          |                           | View the                       | Status and Statistics                  | of your broadband        |        |
| System Log          | Modem St                  | atus (DSL) co                  | onnection.                             |                          |        |
| Log Out             | Product I                 | formation View the             | Product Information                    | and Software Versions.   |        |
|                     | System Lo                 | g View the                     | Log messages.                          |                          |        |
|                     |                           |                                |                                        |                          |        |
|                     |                           |                                |                                        |                          |        |
|                     |                           |                                |                                        |                          |        |
|                     |                           |                                |                                        |                          |        |
|                     |                           |                                |                                        |                          |        |
|                     |                           |                                |                                        |                          |        |
|                     |                           |                                |                                        |                          |        |

### **Network Statistics**

На странице «Статистика сети Ethernet» (Ethernet Network Statistics) отображается статистика соединения Ethernet. На странице «Статистика сети DSL (цифровая абонентская линия)» (DSL Network Statistics) отображается статистика соединения DSL. На странице «Статистика сети беспроводной связи» (Wireless Network Statistics) отображается статистика соединения по беспроводной связи.

| CORP                | HOME WZARD SETUP ADVANCED TOOLS STATUS HELP                                                                                       |
|---------------------|----------------------------------------------------------------------------------------------------|
| Network Statistics  | Network Statistics                                                                                                    |
| Connection Status   | Choose an interface to view your network statistics:                                                                              |
| DDNS Update Status  | Ethernet O USB O DSL                                                                                                    |
| DHCP Clients        | Transmit                                                                                                    |
| Modem Status        | Good Tx Frames 1815<br>Good Tx Proadcast Frames 2                                                                                 |
| Product Information | Good Tx Multicast Frames 0                                                                                                    |
| IP Account          | Tx Total Bytes 1475588<br>Collisions 0                                                                                            |
| System Log          | Error Frames 0                                                                                                    |
| Log Out             | Receive                                                                                                    |
|                     | Good Rx Frames1793Good Rx Broadcast Frames423Good Rx Multicast Frames54Rx Total Bytes189513CRC Errors0Undersized Frames0Overruns0 |
|                     | Refresh                                                                                                    |

### **Connection Status**

На странице «Состояние соединения» (Connection Status) отображается состояние PPP-протокола для каждого PPP-интерфейса.

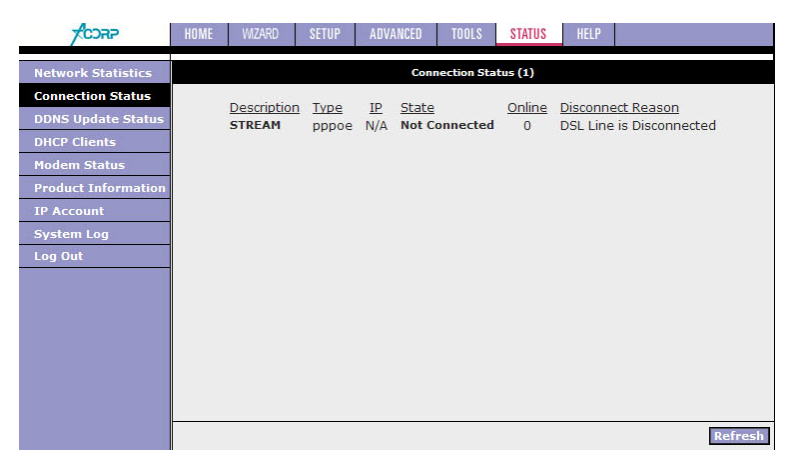

Соединение типа Bridge всегда имеет статус Not Connected

# **DHCP** Clients

На странице «DHCP-клиенты» (протокола динамической конфигурации хоста) (DHCP Clients) отображаются MAC-адрес, IP-адрес, имя хоста и срок аренды.

| -                   | HOME WZARD | SETUP AD      | ANCED TOOLS    | STATUS    | HELP           |         |
|---------------------|------------|---------------|----------------|-----------|----------------|---------|
| Network Statistics  |            |               | DHCP Clier     | ts (1)    |                |         |
| Connection Status   |            | Select LAN    | I: LAN group 1 | *         |                |         |
| DDNS Update Status  | <u>M</u> / | AC Address    | IP Address     | Host Name | Lease Time     |         |
| DHCP Clients        | 00:0       | 1:4a:f6:a0:b2 | 192.168.1.2    | VAIO      | 0 days 0:35:44 |         |
| Modem Status        |            |               |                |           |                |         |
| Product Information |            |               |                |           |                |         |
| IP Account          |            |               |                |           |                |         |
| System Log          |            |               |                |           |                |         |
| Log Out             |            |               |                |           |                |         |
|                     |            |               |                |           |                |         |
|                     |            |               |                |           |                |         |
|                     |            |               |                |           |                |         |
|                     |            |               |                |           |                |         |
|                     |            |               |                |           |                |         |
|                     |            |               |                |           |                |         |
|                     |            |               |                |           |                |         |
|                     |            |               |                |           |                | Refresh |

# Modem Status

На странице «Состояние модема» (Modem Status) отображается состояние модема и статистика DSL (цифровой абонентской линии).

| CORP                                                                                                    | HOME WIZARD SETUP ADVANCED TOOLS STA                                                                                                    | ITUS HELP                                                                                                    |
|----------------------------------------------------------------------------------------------------|----------------------------------------------------------------------------------------------------|----------------------------------------------------------------------------------------------------|
| Network Statistics                                                                                                    | Modem Status                                                                                                    |                                                                                                    |
| Connection Status<br>DDNS Update Status<br>DHCP Clients<br>Modem Status<br>Product Information<br>IP Account<br>System Log<br>Log Out | Modem Status<br>Connection Status<br>Us Rate (Kbps)<br>Ds Rate (Kbps)<br>US Margin<br>Trained Modulation<br>LOS Errors<br>DS Line Attenuation<br>US Line Attenuation<br>VS Line Attenuation<br>Peak Cell Rate<br>CRC RX Fast<br>CRC RX Fast<br>CRC RX Interleaved<br>Path Mode<br>DSL Statistics<br>Near End F4 Loop Back Count | Disconnected<br>0<br>0<br>NO_MODE<br>0<br>0<br>0<br>0<br>0<br>0<br>0<br>0<br>0<br>0<br>0<br>0<br>0<br>0<br>0<br>0<br>0<br>0<br>0 |
|                                                                                                    | Near End F5 Loop Back Count                                                                                                    | 0<br>Refresh                                                                                                    |

# **Product Information**

На странице «Информация о продукте» (Product Information) отображается информация о продукте и версиях программного обеспечения.

| -CORP               | HOME | WIZARD | SETUP      | ADVANCED    | TOOLS      | STATUS      | HELP |  |
|---------------------|------|--------|------------|-------------|------------|-------------|------|--|
| Network Statistics  |      |        |            | Pro         | duct Infor | mation      |      |  |
| Connection Status   |      |        | Product 1  | Information |            |             |      |  |
| DDNS Update Status  |      |        | Model Nu   | mber S      | printer@A  | DSL LAN12   | 20M  |  |
| DHCP Clients        |      |        | HW Revis   | ion L       | Inknown    |             |      |  |
| Drice clients       |      |        | Serial Nu  | mber r      | ione       |             |      |  |
| Modem Status        |      |        | USB PID    | C           | x6060      |             |      |  |
| Product Information |      |        | USB VID    |             | x0451      |             |      |  |
| IP Account          |      |        | Ethernet   | MAC U       | 0:14:2B:0  | 0.58:8D     |      |  |
| Euctom Log          |      |        | LICE MAC   |             | 0:14:28:0  | 14:08:08:8E |      |  |
| System Log          |      |        | USB Host   | MAC 0       | 0.14.28.0  | 8.58.8F     |      |  |
| Log Out             |      |        | 000 11000  | THAC C      | 0.14.20.0  | 0.50.01     |      |  |
|                     |      |        | Software   | Versions    |            |             |      |  |
|                     |      |        | Acorp Firr | nware V     | .1.1.00.RU | J.2310200   | 7    |  |
|                     |      |        | Gateway    | 3           | .6.0F      |             |      |  |
|                     |      |        | ATM Drive  | er 7        | .03.09.00  |             |      |  |
|                     |      |        | DSL HAL    | 7           | .03.00.01  |             |      |  |
|                     |      |        | DSL Data   | pump 7      | .03.01.00  | Annex A     |      |  |
|                     |      |        | SAR HAL    | C           | 1.07.2c    |             |      |  |
|                     |      |        | PDSP Firm  | nware C     | 1.54       |             |      |  |
|                     |      |        | Boot Loa   | der 1       | .4.0.4     |             |      |  |

# **IP** Account

На страницеIP Account отображается информация об объеме данных, переданных с каждого IP-адреса.

# System Log

На странице «Системный журнал» (System Log) показаны события, инициированные системой.

| CORP                                                                                                    | HOME WIZARD SETUP ADVANCED TOOLS <b>status</b> Help                                                                                                    |         |
|----------------------------------------------------------------------------------------------------|----------------------------------------------------------------------------------------------------|---------|
| Network Statistics<br>Connection Status<br>DDNS Update Status<br>DHCP Clients<br>Modem Status<br>Product Information<br>IP Account<br>System Log<br>Log Out | HUME         WUZHO         SELIP         AUVANLEU         HUULS         STATUS         HEIP           System Log           System Log           System Log           System Log           System Log           System Log           System Log           Sep 16 12:00:11         DSL Polling Timer Started succesfully,           Sep 16 12:00:12           Sep 16 12:00:12         Bridge Created: br1           Sep 16 12:00:14         Bridge Created: br1           Sep 16 12:00:16         Bridge Interface Added: sth0           Sep 16 12:00:11         DSL Carrier is down           Sep 16 12:56:00         modulation((null))           Sep 16 12:56:00         modulation((null))           Sep 16 12:56:00         modulation((null))           Sep 16 12:56:00         modulation((null))           Sep 16 12:56:00         modulation((null)) |         |
|                                                                                                    | Clear                                                                                                    | Refresh |

# Help

В данном разделе вы найдете справочные материалы (на английском языке) по Брандмауэру (Firewall), Мостовым фильтрам (Bridge Filters), клиентам ЛВС (LAN Clients) и PPP-соединению (PPP Connection).

| Log Out | Help                                                                                                    |                         |                                                                     |  |  |  |  |  |
|---------|----------------------------------------------------------------------------------------------------|-------------------------|---------------------------------------------------------------------|--|--|--|--|--|
|         | This section takes you to different Help Sections for Firewall, Bridge Filters, LAN Clients and PP<br>Connection. |                         |                                                                     |  |  |  |  |  |
|         |                                                                                                    | Firewall                | Help for Port Forwarding, Access<br>Control, and Advanced Security. |  |  |  |  |  |
|         |                                                                                                    | Bridge Filters          | Help section for Bridge Filters.                                    |  |  |  |  |  |
|         |                                                                                                    | LAN Clients             | Help section for LAN Clients.                                       |  |  |  |  |  |
|         |                                                                                                    | LAN Group Configuration | Help section for Configuring LAN<br>Groups with static IP Address.  |  |  |  |  |  |
|         |                                                                                                    | PPP Connection          | Help for establishing a PPP<br>Connection,                          |  |  |  |  |  |
|         |                                                                                                    | UPnP                    | Help pages for UPnP.                                                |  |  |  |  |  |
|         |                                                                                                    | IP QoS                  | Help section for IP QoS.                                            |  |  |  |  |  |
|         |                                                                                                    | RIP Help                | Help section for RIP ( Routing<br>Information Protocol).            |  |  |  |  |  |